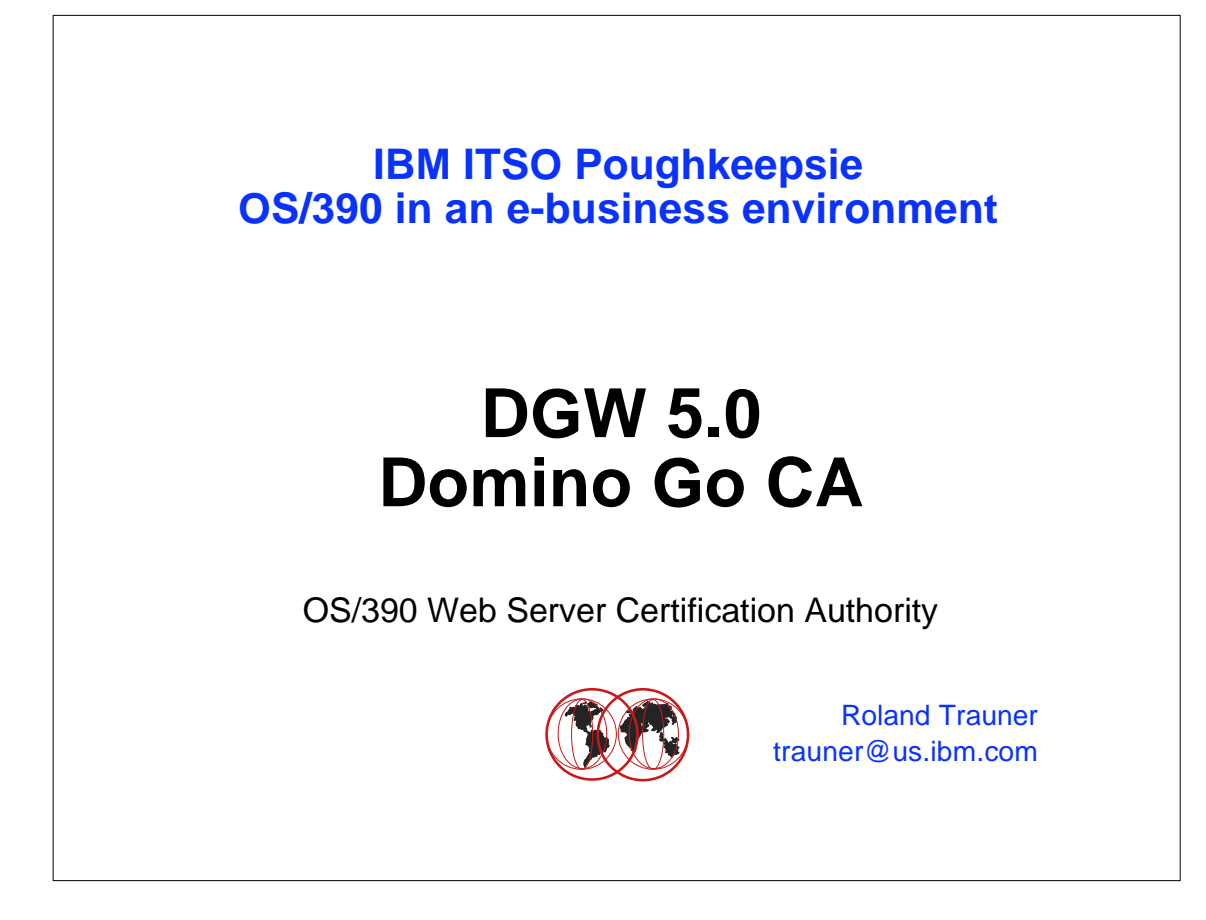

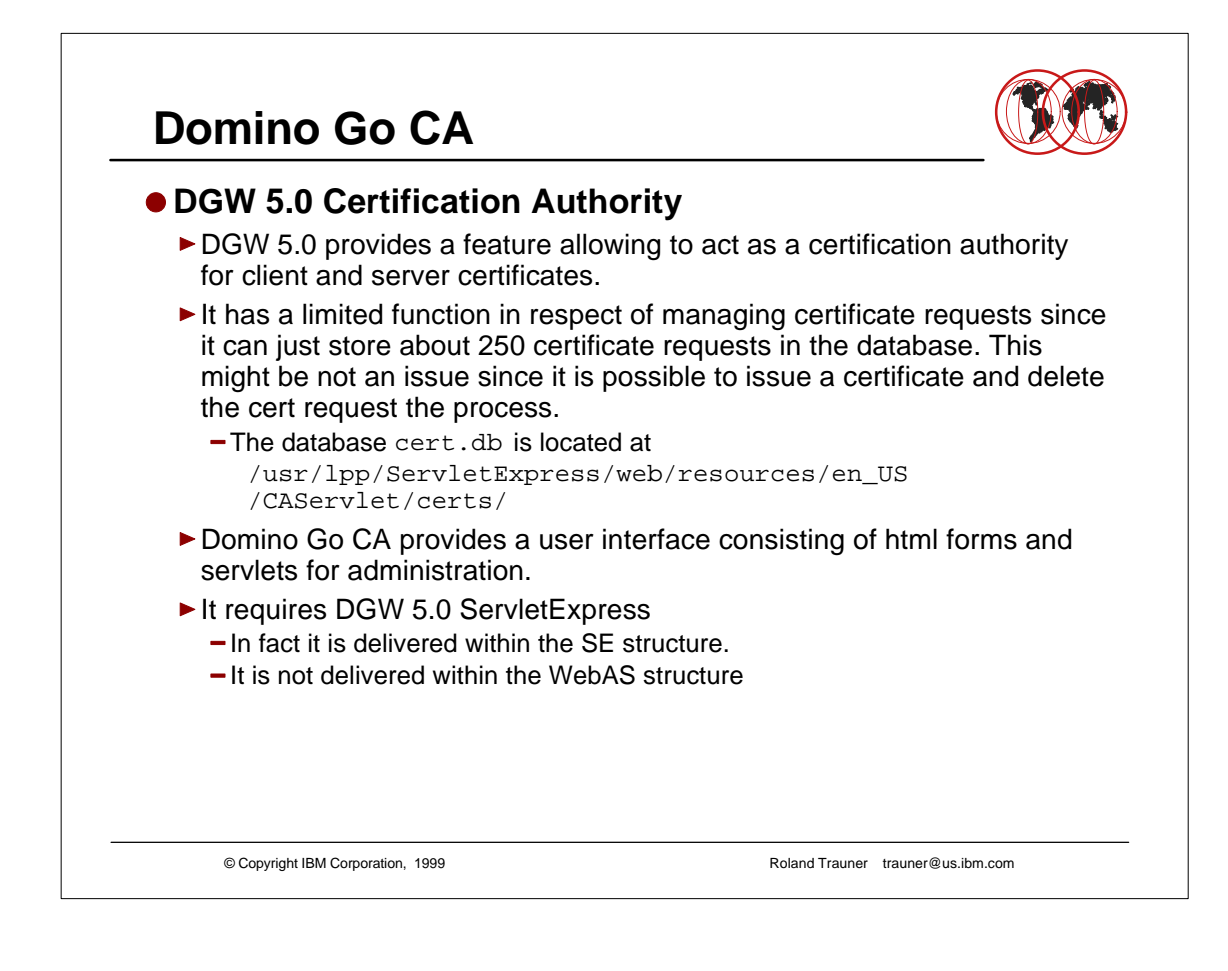

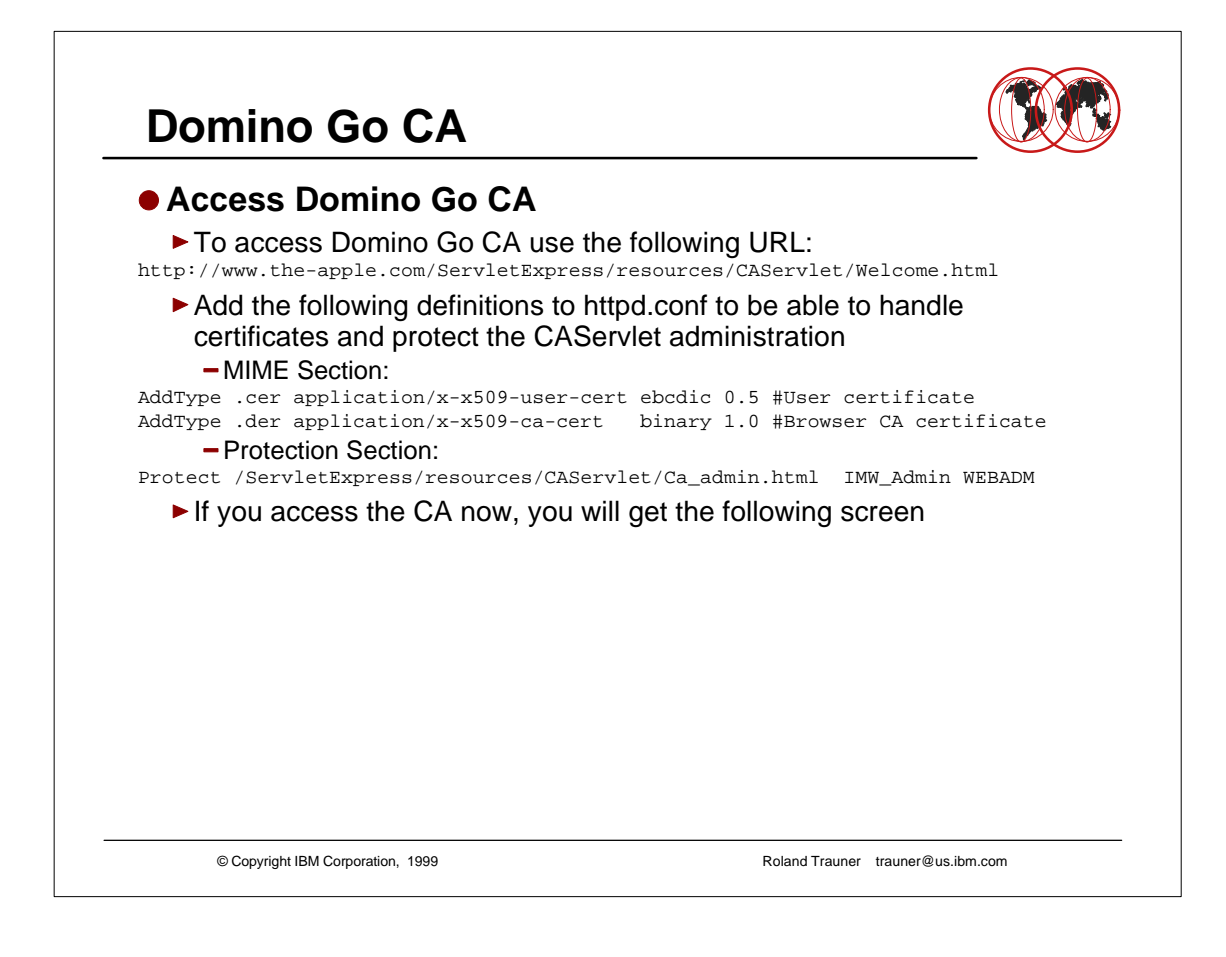

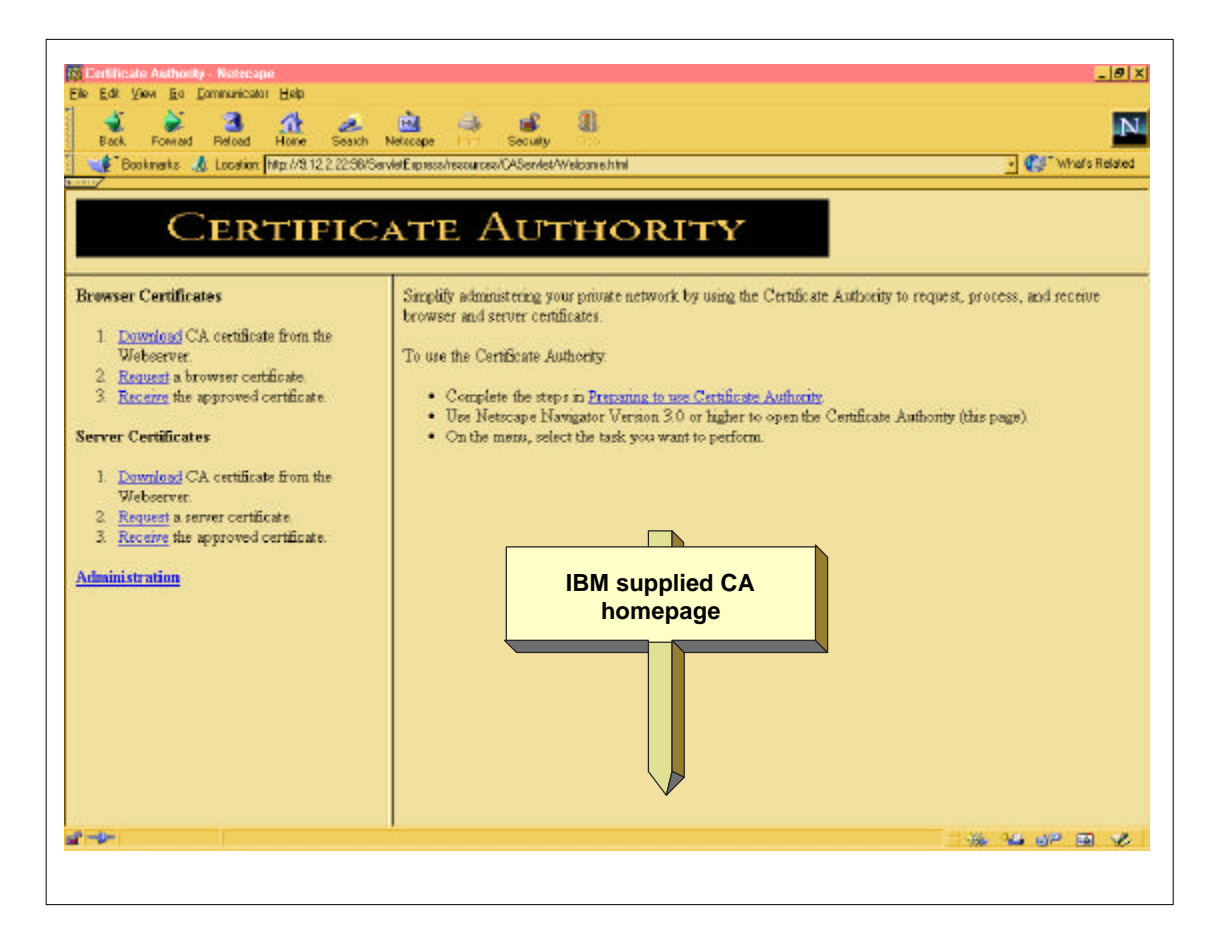

This page is not the greatest artwork. You might create your own CA pages!

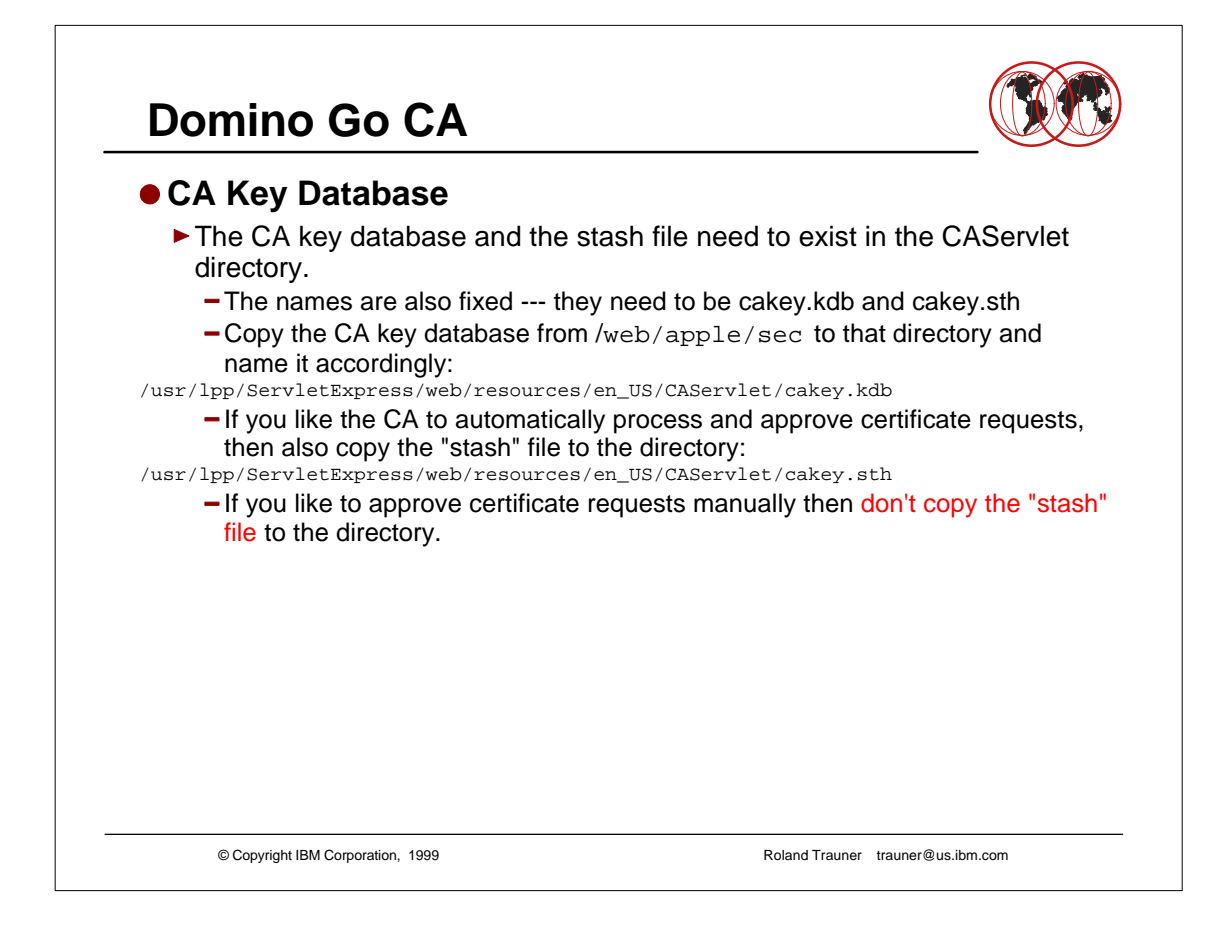

- ► Automatic process is ok for test or internal environments.
- Usually it's more likely that somebody controls the process.

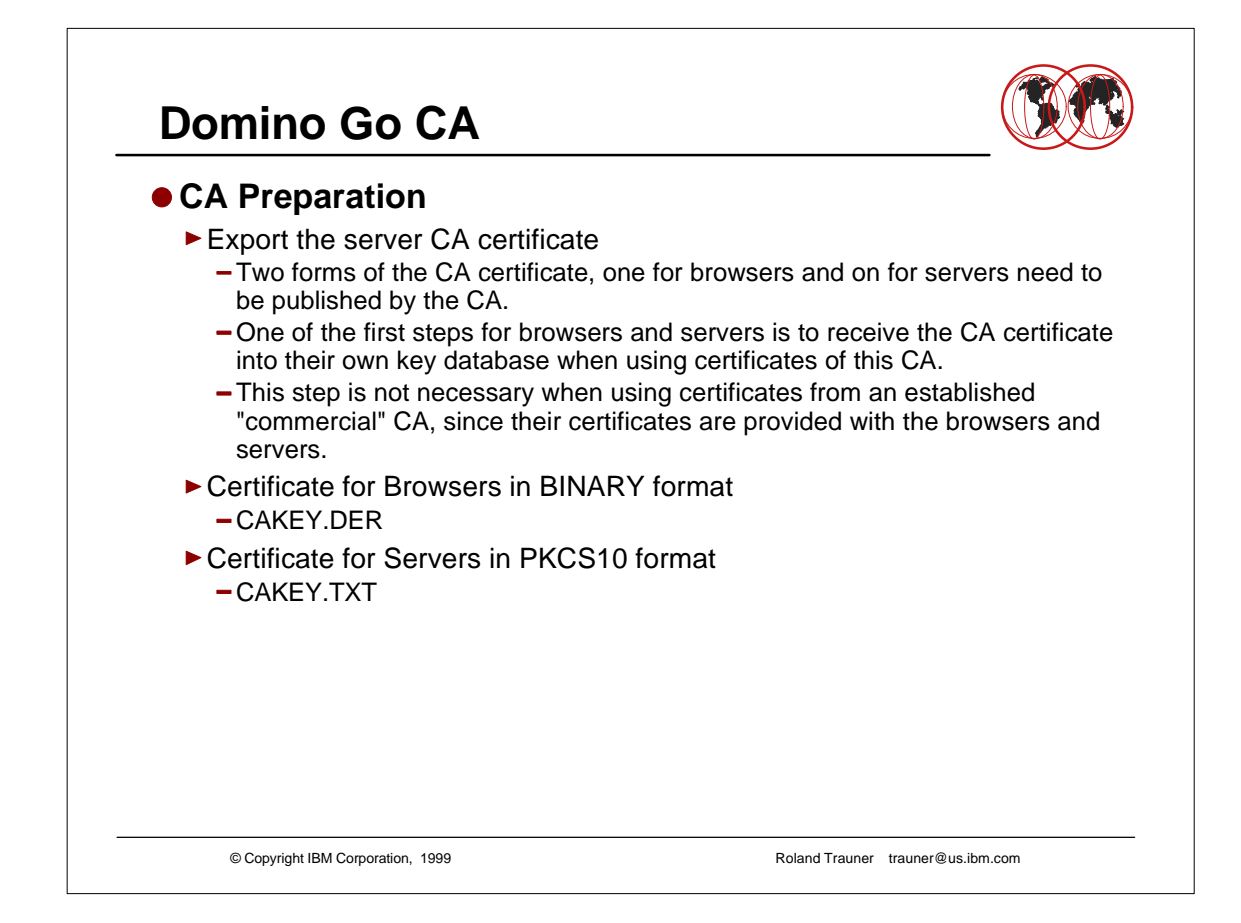

 If you need further information about certificates and especially their handling for OS/390, you may refer to a whitepaper written by Ulrich Boche of IBM Germany

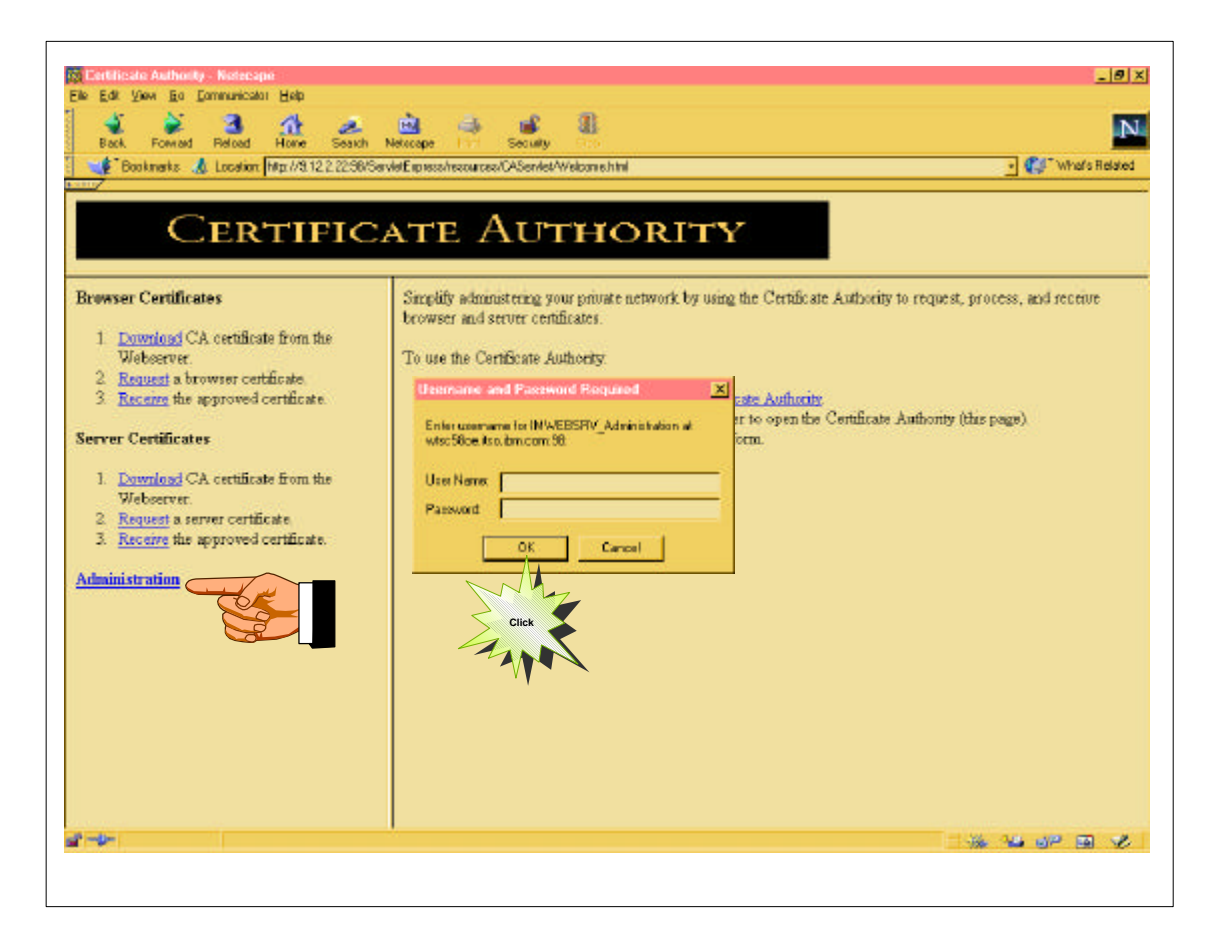

Prompt for user ID and password results from the PROTECT statement

| Back Forward Reload Home Sea          | ch Netscape Pint Secur                                                                                                    | U 000                                 | Adapt's Delated        |                    |
|---------------------------------------|----------------------------------------------------------------------------------------------------|---------------------------------------|------------------------|--------------------|
| Booknakts 🔏 Location Lites ion con SS | servie it spre op herouecer. (LAS ervief.                                                                                                    | Cajadran. Mari 💌 💭                    | WHOLE HIS BOD          |                    |
| Admi                                  | nistration Tasks                                                                                                    |                                       |                        |                    |
| Action                                | una CA kay ring fila naces                                                                                                    | mud                                   |                        |                    |
| C Process pending requests            | ype on key mig me passi                                                                                                    |                                       |                        |                    |
| C Process all requests                |                                                                                                    |                                       |                        |                    |
| Export CA keys for browsers           | *****                                                                                                    |                                       |                        |                    |
| C Export CA keys for servers          |                                                                                                    |                                       |                        |                    |
|                                       |                                                                                                    |                                       |                        |                    |
| Process Now Reset Help                |                                                                                                    |                                       |                        |                    |
|                                       | Relacipe                                                                                                    |                                       |                        | <u>. (7) x</u>     |
|                                       | Da Da Aas Bo                                                                                                    | Zamnasko üse                          |                        |                    |
| CIICR                                 | Back                                                                                                    | Rebat Hone Search                     | Lefocepe Pint Security | N                  |
|                                       | and the second second s | 🐇 Lecateri Mitto (Akterliikaa itoo be | con Strankt CarActer   | beski firitetw 🖏 💽 |
|                                       | CA. http://www.casocece                                                                                                    | fully exported                        |                        |                    |
| Document: Done                        |                                                                                                    |                                       |                        |                    |
|                                       |                                                                                                    |                                       |                        |                    |
|                                       |                                                                                                    |                                       |                        |                    |
|                                       |                                                                                                    |                                       |                        |                    |
|                                       |                                                                                                    |                                       |                        |                    |

- Export CA keys for browsers and servers need to be done in the first place to allow browsers and servers to receive the CA certificate.
- Usually this task needs to be done when you just created or renewed the CA keys.

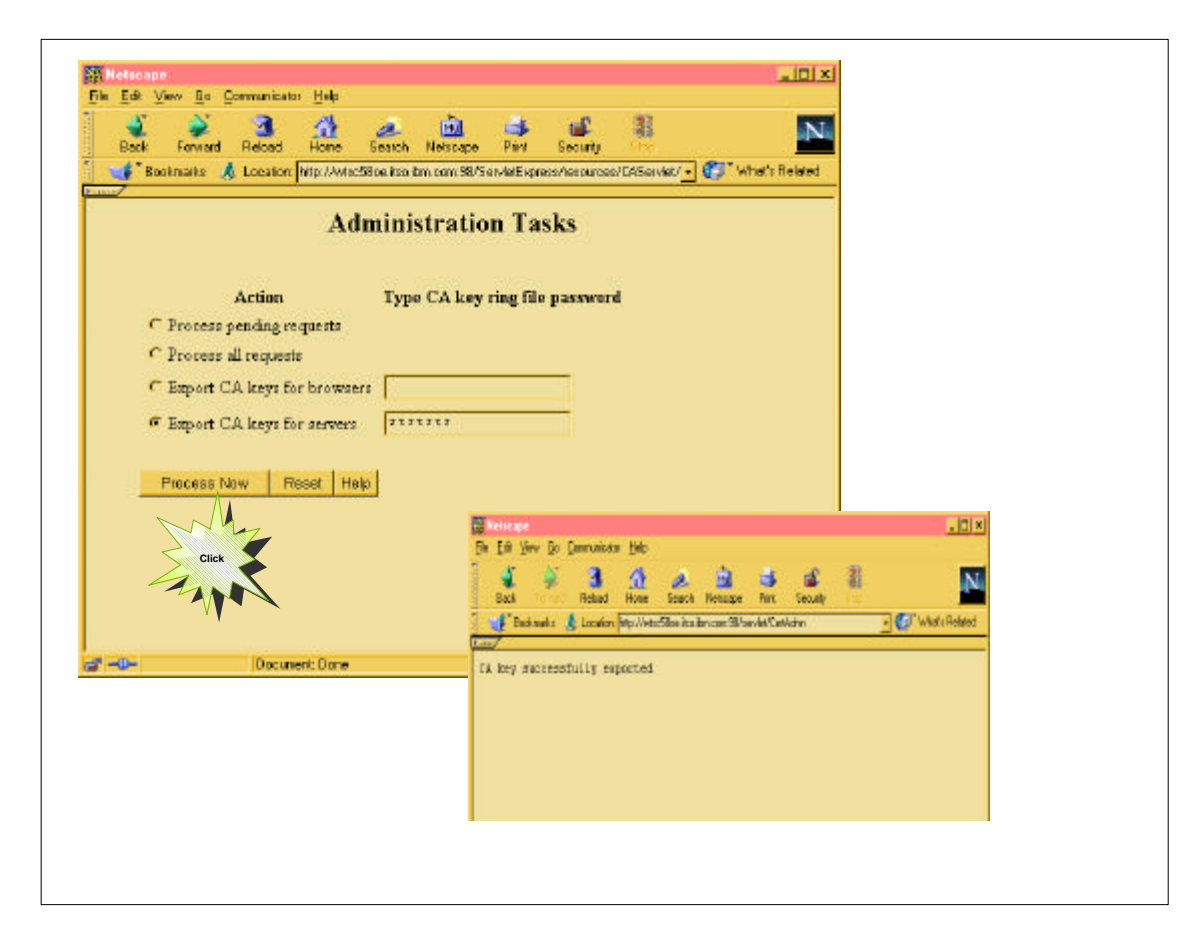

| ncf                                                                                                    | .log                                                                                                    |                                                                                                    |                 |
|----------------------------------------------------------------------------------------------------|----------------------------------------------------------------------------------------------------|----------------------------------------------------------------------------------------------------|-----------------|
| IBM Servle<br>java.lang.<br>.at com.su<br>.at com.su<br>.at com.su<br>.at com.su<br>.at com.su<br>.at java.l<br>CERTADMN:<br>SECURENI:<br>CERTADMN:<br>CERTADMN: | tExpress WARNING: Cannot load service I<br>IllegalArgumentException: No service cl<br>n.server.ServiceManager.loadService(Com<br>n.server.ServiceManager.loadServices(Co<br>n.server.ServiceManager.loadServices(Co<br>n.server.ServiceManager.startServices(Co<br>n.server.ServiceManager.startServices(Co<br>m.Server.ServiceManager.startServices(Co<br>m.Server.ServiceManager.startServices(Co<br>m.Server.ServerProcess.main(Compiled Co<br>m.Server.ServerProcess.main(Compiled Co<br>m.ServletExpress.service.ServerProcessT<br>ang.Thread.run(Compiled Code)<br>Beginning service<br>Successfully loaded the US security li<br>Attempting to export CA key for use by<br>GetCACert returned | BM: No service class specif<br>ass specified<br>ompiled Code)<br>piled Code)<br>mpiled Code)<br>de)<br>hread.run(Compiled Code)<br>brary (skit.dll)<br>browsers (BINARY) | ied.            |
| CERTADMN:<br>/usr/lpp/S<br>CERTADMN:<br>CERTADMN:<br>CERTADMN:<br>CERTADMN:<br>/usr/lpp/S                                                                        | CA key successfully exported to<br>ervletExpress/web/resources/en_US/CASer<br>Beginning service<br>Attempting to export CA key for use by<br>GetCACert returned<br>CA key successfully exported to<br>ervletExpress/web/resources/en_US/CASer                                                                                                    | vlet/cakey.der<br>servers (PKCS10)<br>vlet/cakey.txt                                                                                                    |                 |
|                                                                                                    | © Copyright IBM Corporation, 1999                                                                                                    | Roland Trauner tra                                                                                                    | uner@us.ibm.com |

► The NCF log shows the success - or failure - of the tasks

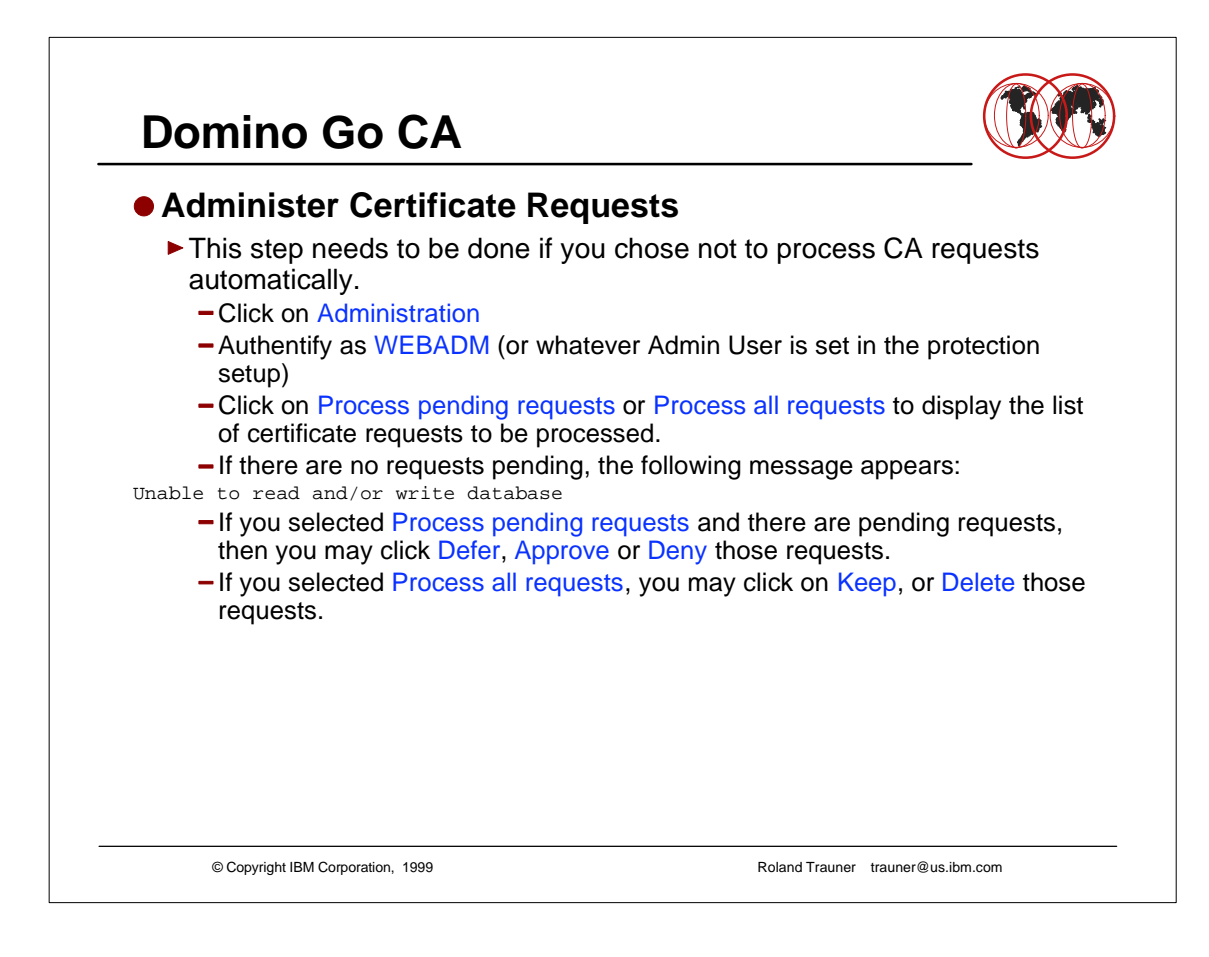

|                                    | A B A B B                                                                                                |              |
|------------------------------------|----------------------------------------------------------------------------------------------------|--------------|
| Bookmarks 🔏 Location http://white  | Stand Intercome Fait Security<br>Stand Intercome Str/SecuritExpress/Association/AsSecurity/Ca_admin.html | 💽 🂕 Whate Be |
| <u> </u>                           | Administration Tasks                                                                                     |              |
|                                    | T                                                                                                    |              |
| Action<br>Process renders requests | Type CA key ring the password                                                                            |              |
| C Process all requests             |                                                                                                    |              |
| C Export CA keys for browse        | a la la la la la la la la la la la la la                                                                 |              |
| C Export CA keys for servers       |                                                                                                    |              |
| anyon on myrin minne               |                                                                                                    |              |
| Process Now Reset He               | le l                                                                                                    |              |
|                                    |                                                                                                    |              |
|                                    |                                                                                                    |              |
|                                    |                                                                                                    |              |
|                                    |                                                                                                    |              |
| ,                                  |                                                                                                    |              |
|                                    |                                                                                                    |              |
|                                    |                                                                                                    |              |
|                                    |                                                                                                    |              |
|                                    |                                                                                                    |              |
|                                    |                                                                                                    |              |
|                                    |                                                                                                    |              |
|                                    |                                                                                                    |              |

- ► Process pending requests allows you no to Approve, Defer or Deny the certificate requests.
- Process all requests only allows to Keep or Delete those requests.
   Click on HELP for additional instructions

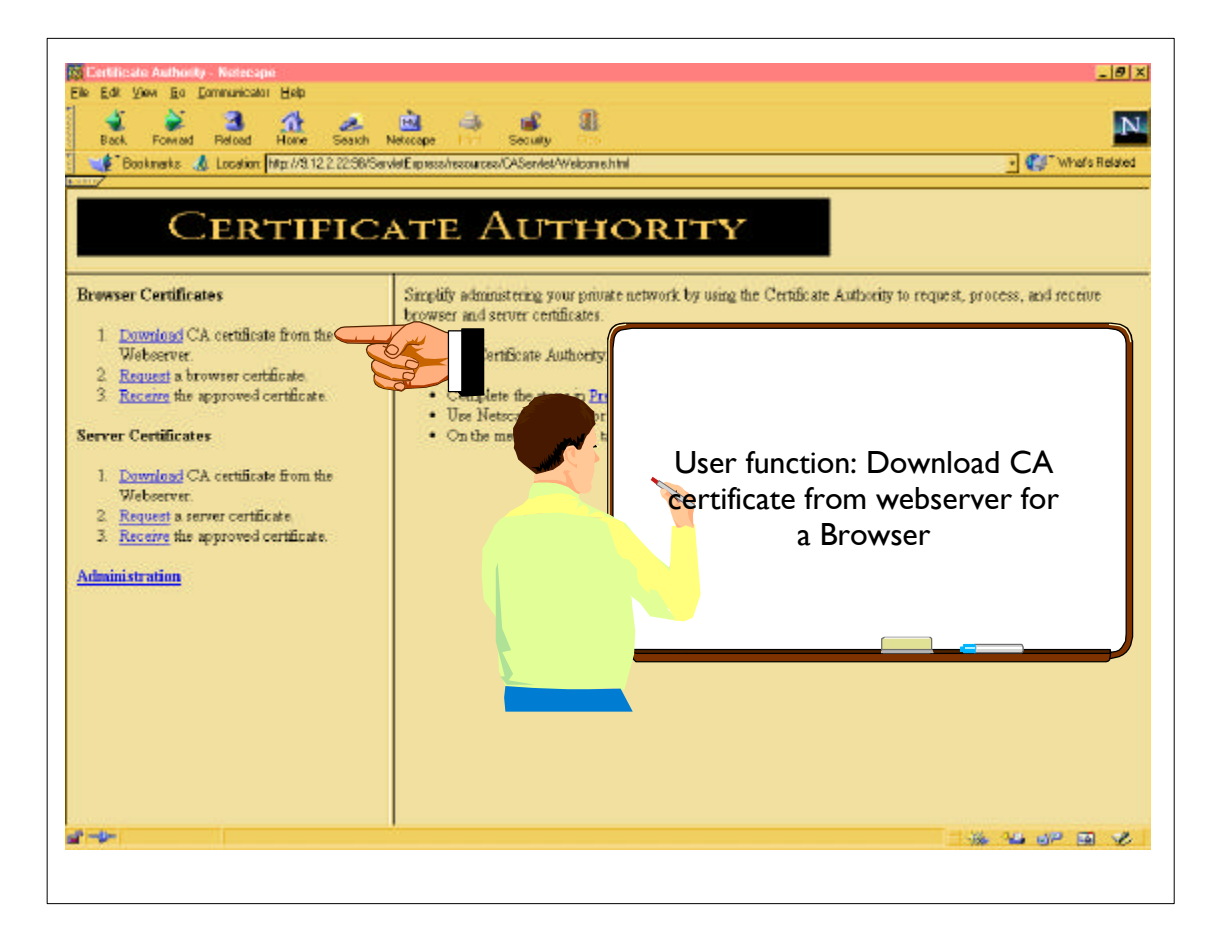

- The following pages show how to request and download a user (browser) certificate. It is done with the "automatic" function.
- ► Browser was a Netscape 4.5 US security.

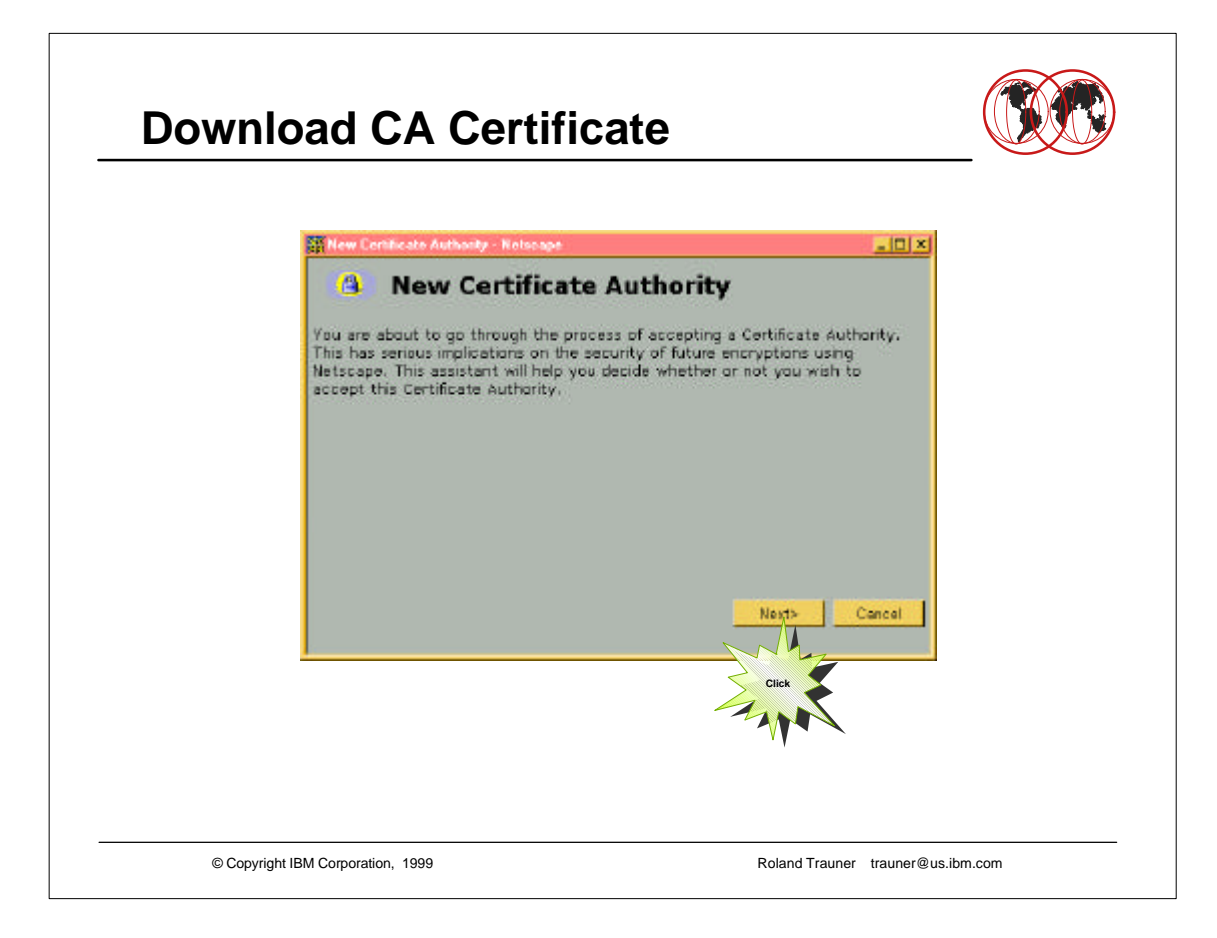

- Browser function
- Varies on the Browser Model ... the following screenshots are done using a Netscape Navigator 4.5

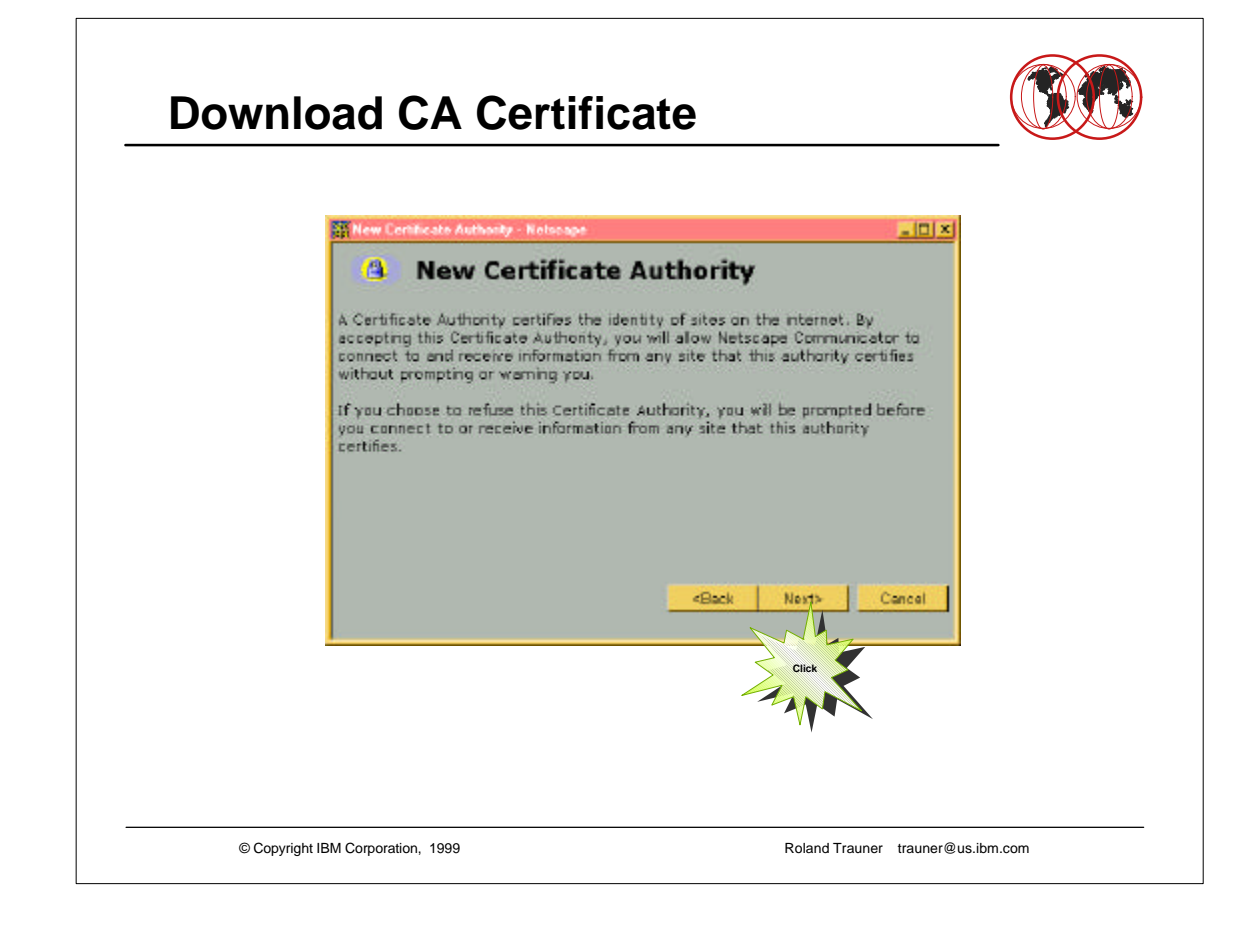

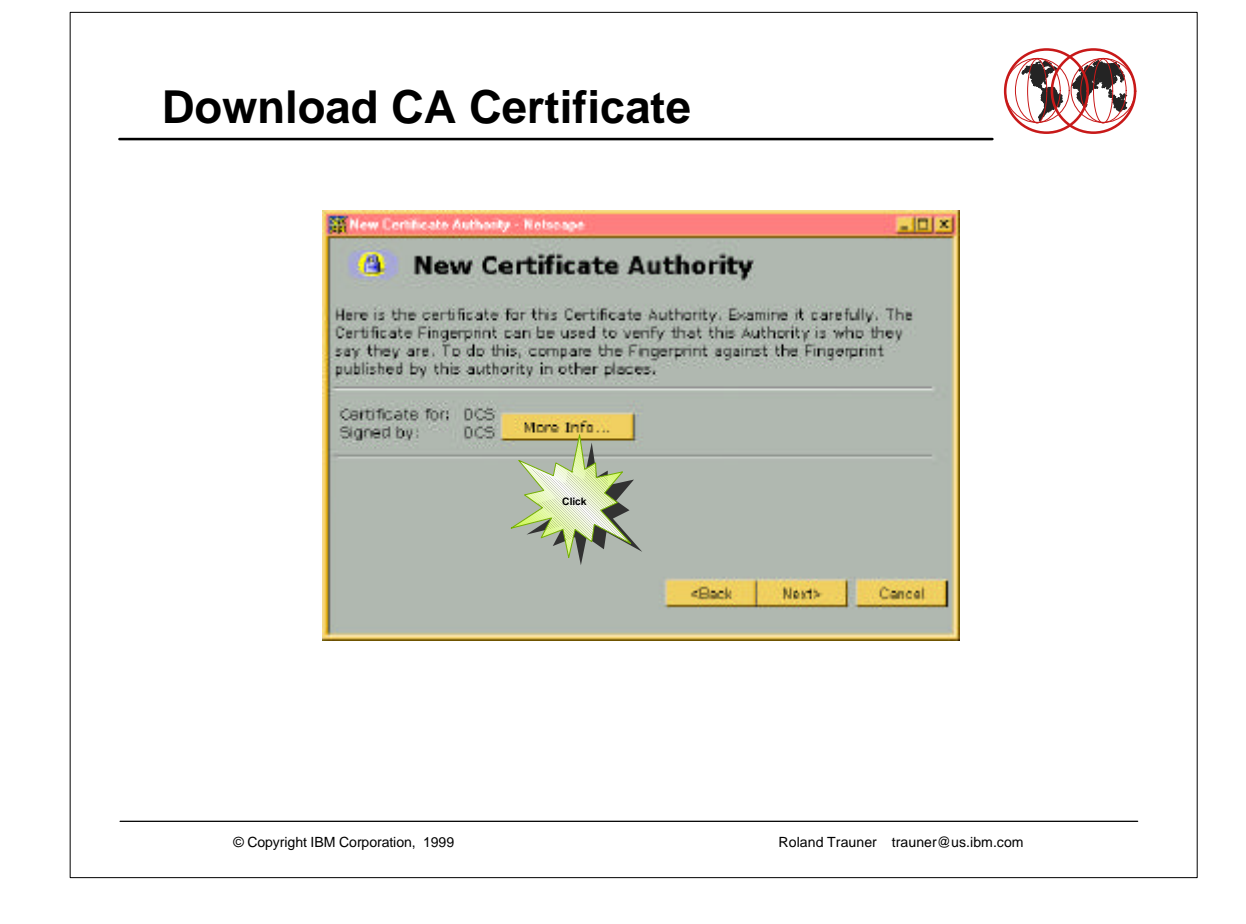

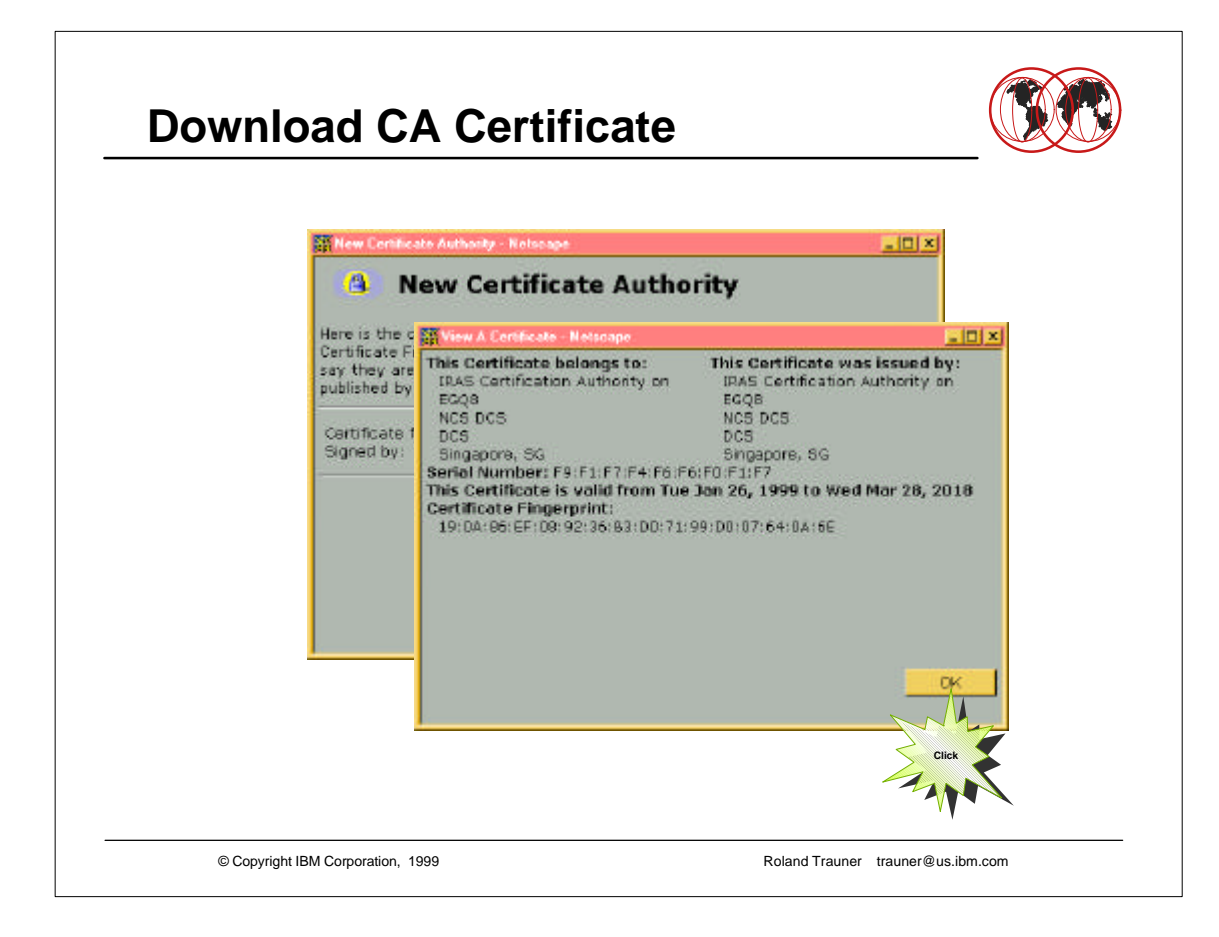

This shows the CA certificate

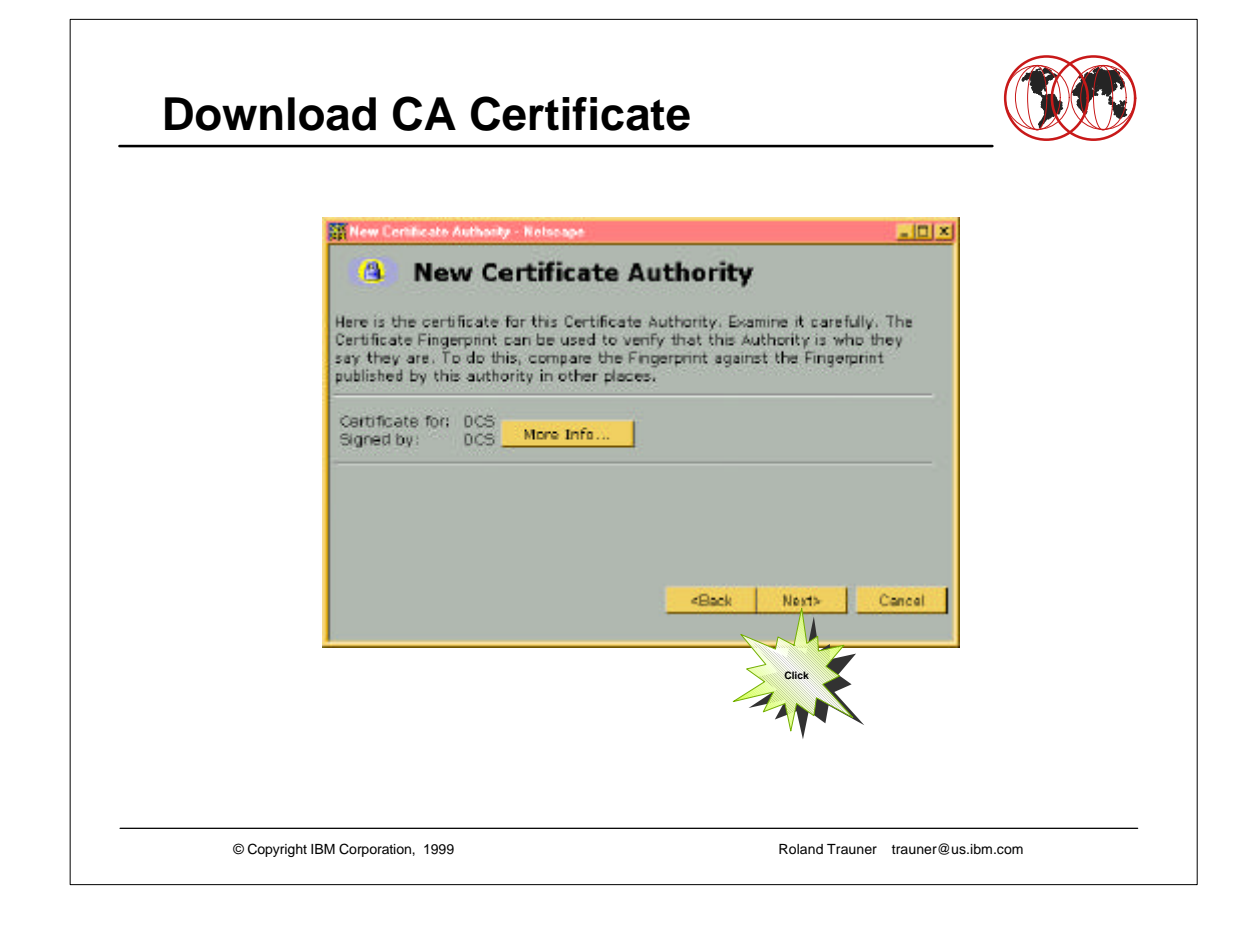

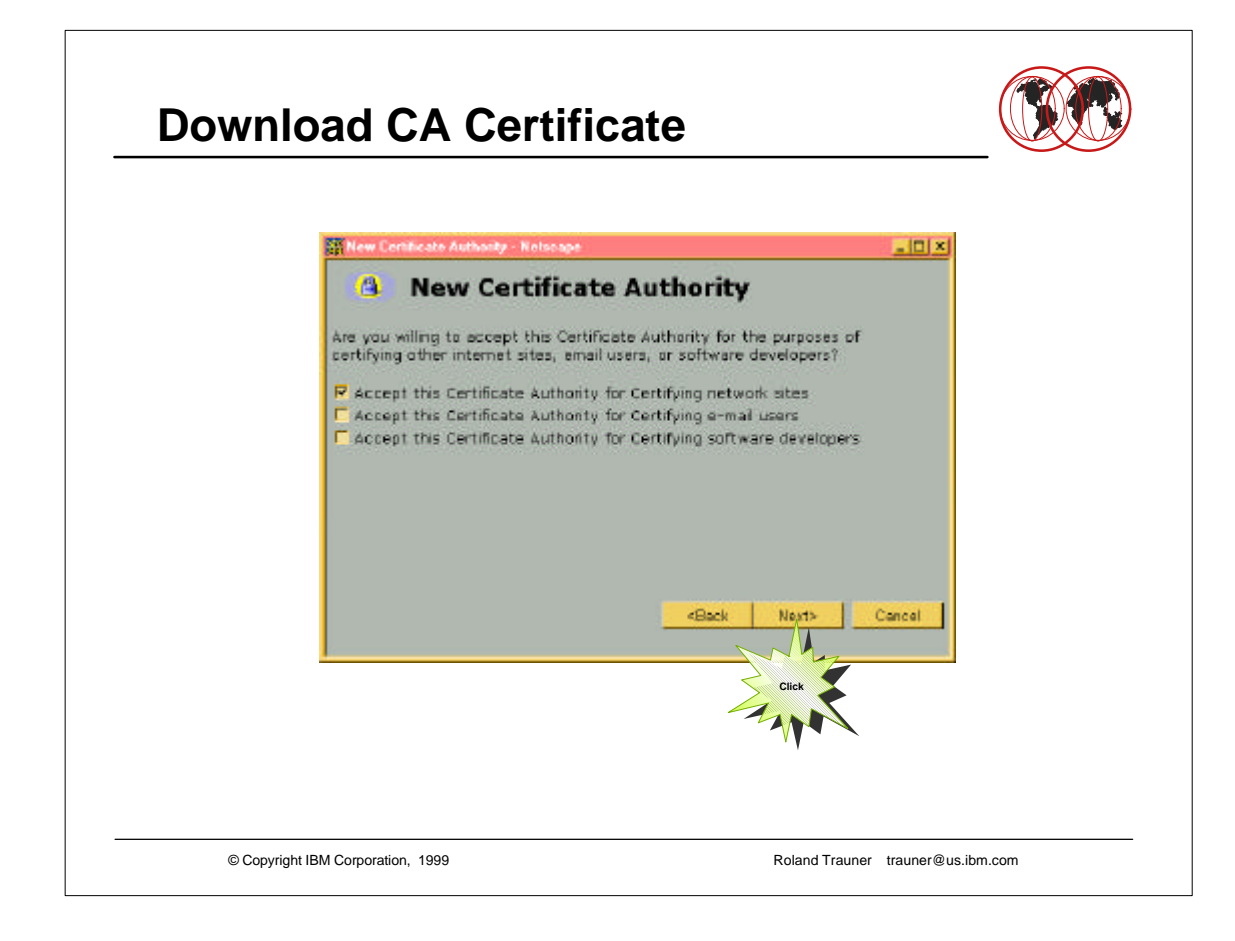

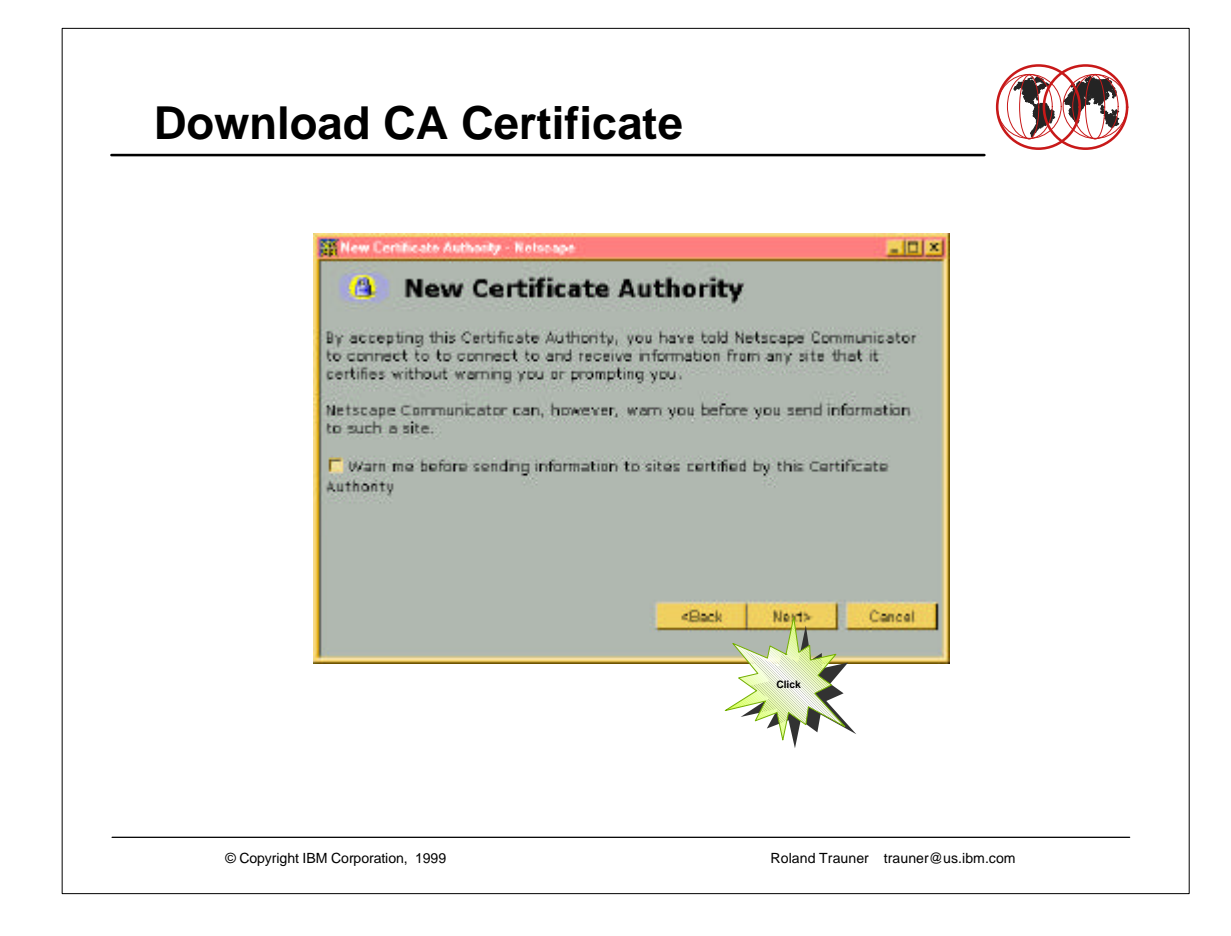

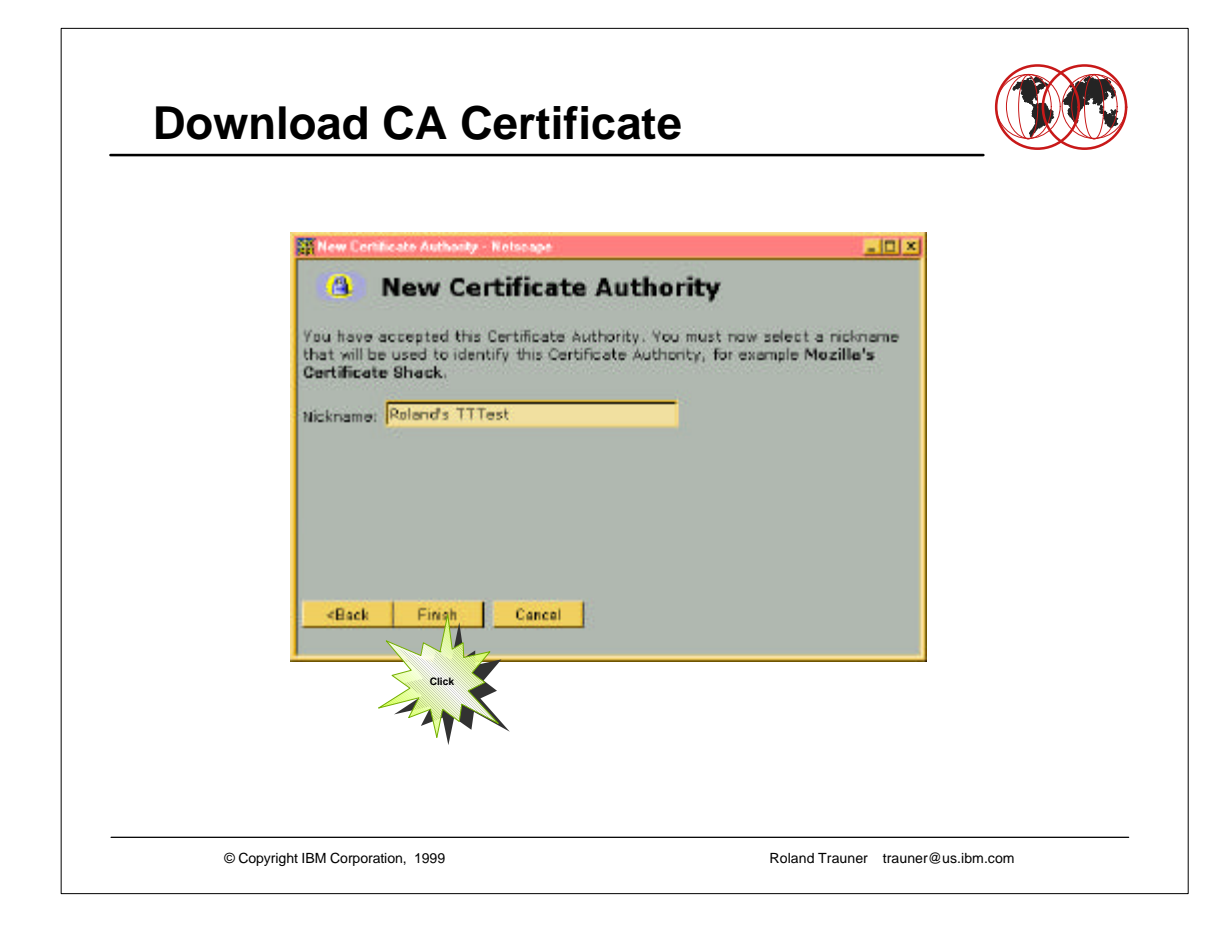

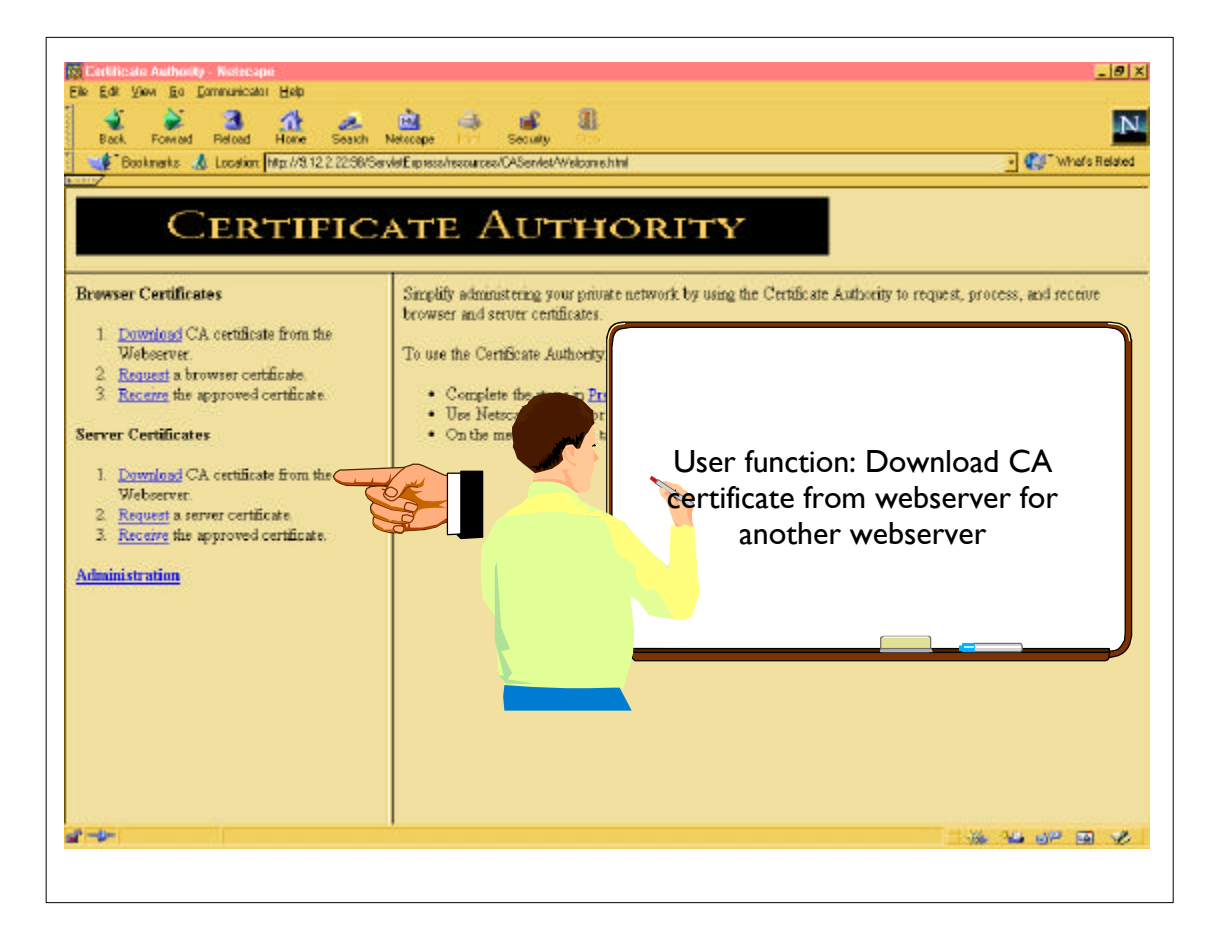

The following screenshots sho how to request and download a server certificate

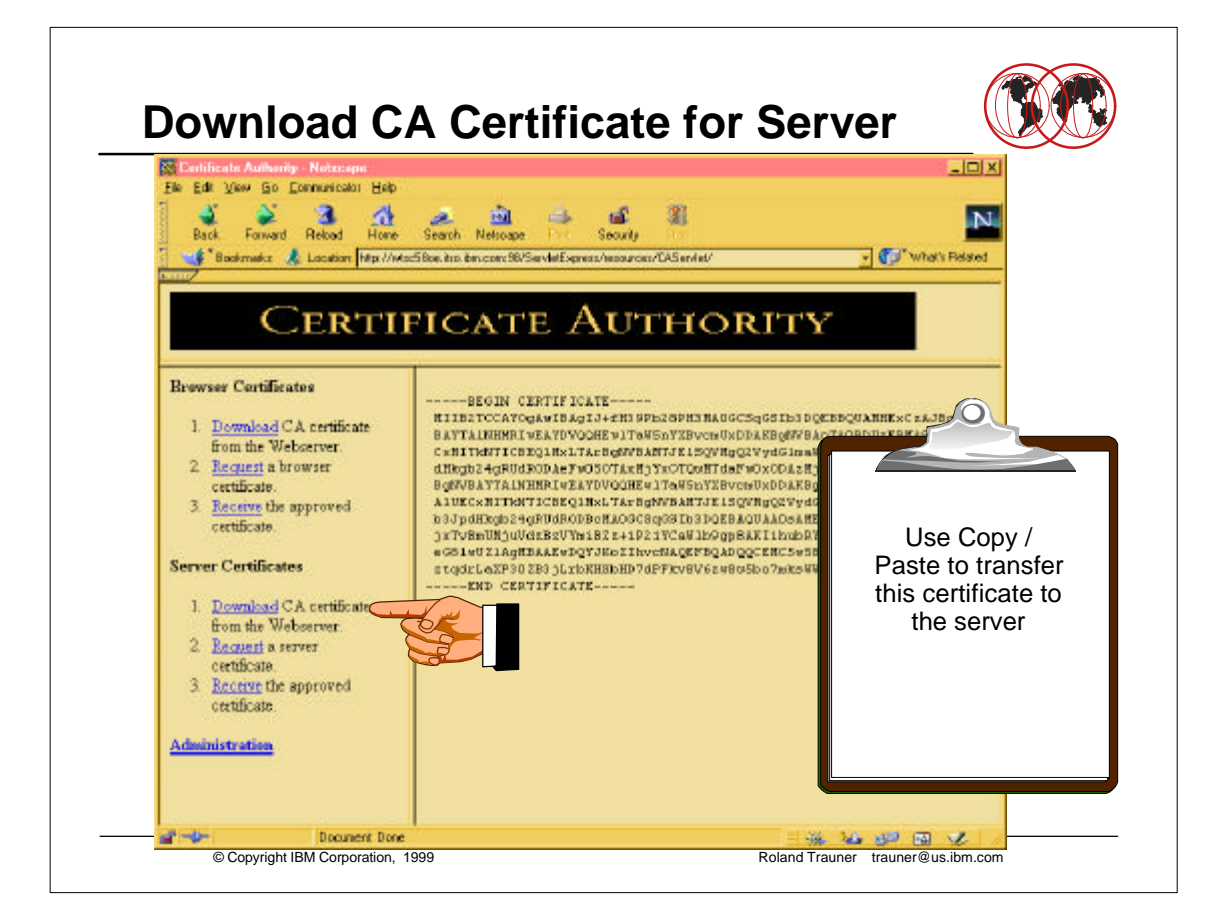

- This is the cakey.txt file that have been created during "Exporting CA keys for servers".
- Use the workstation COPY function to copy the content of the certificate into the clipboard.
- ► OEDIT a new file in OS/390 UNIX
  - /web/apple/sec/cakey.txt
- ► Paste the clipboard content into that file.
- Save the file

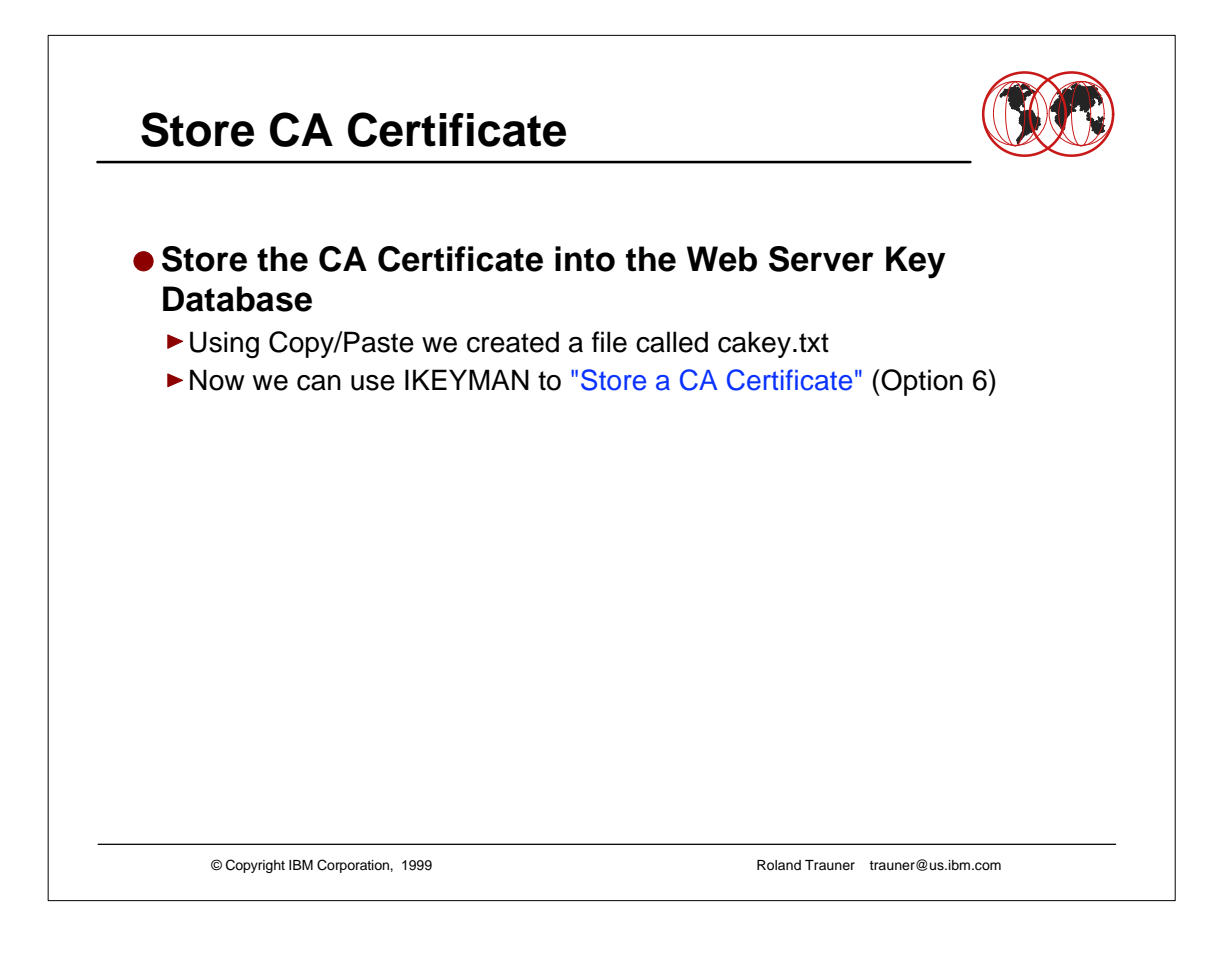

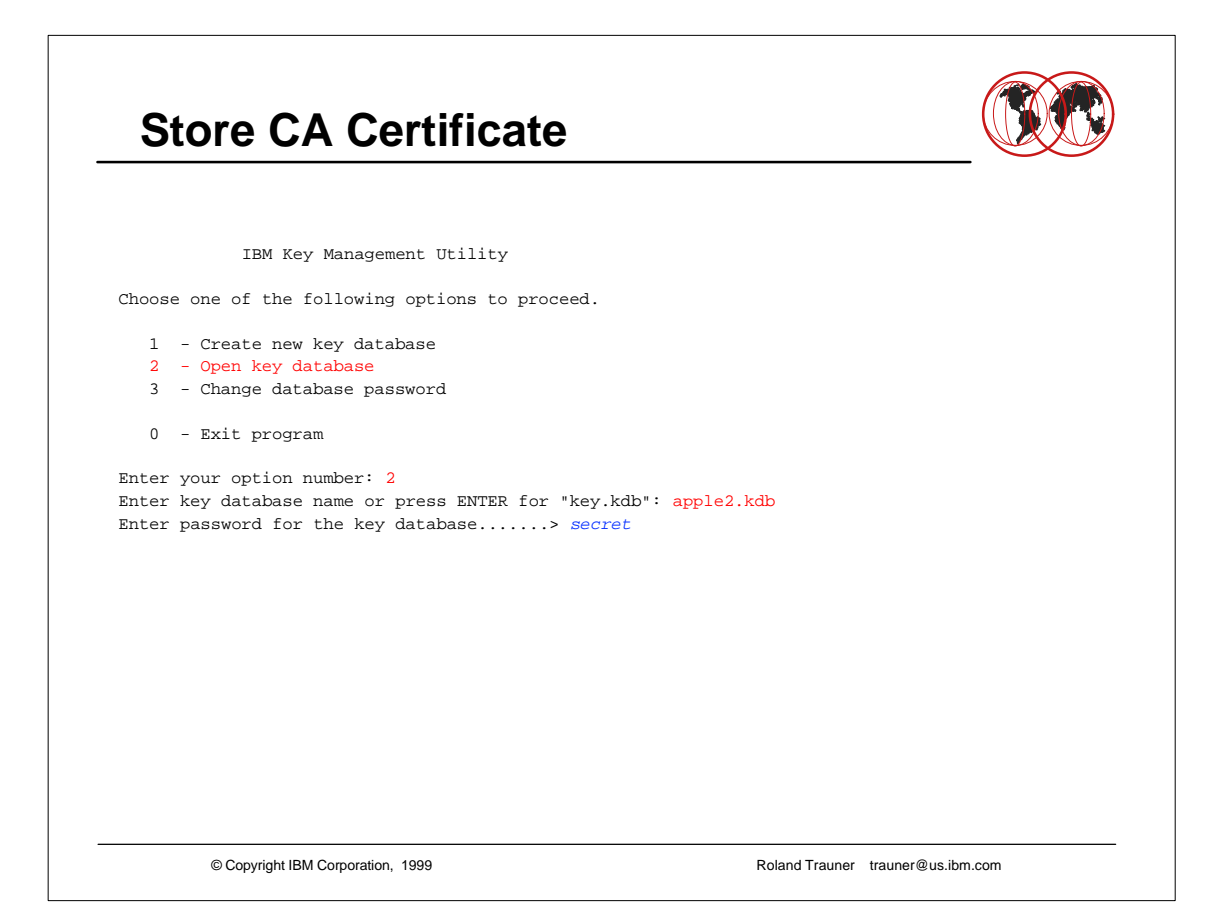

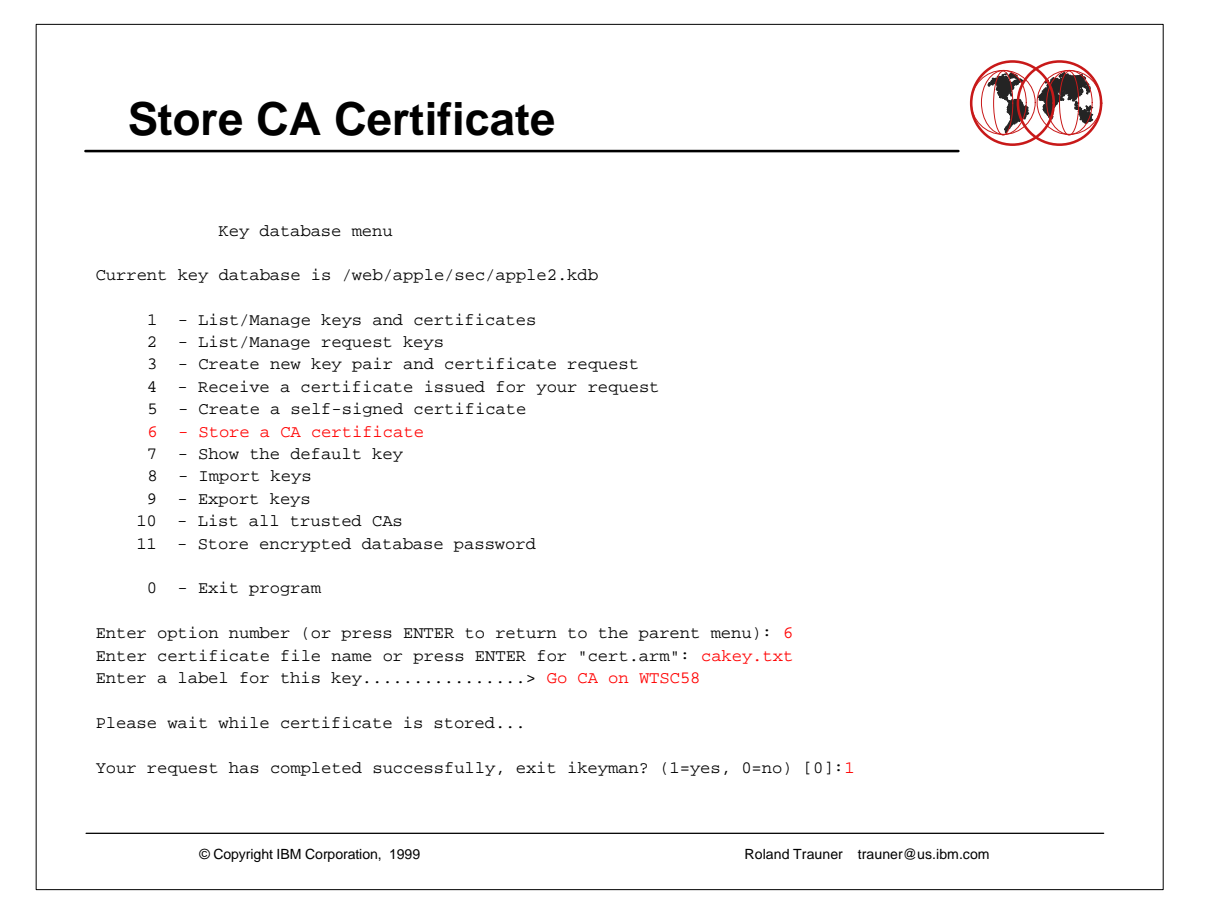

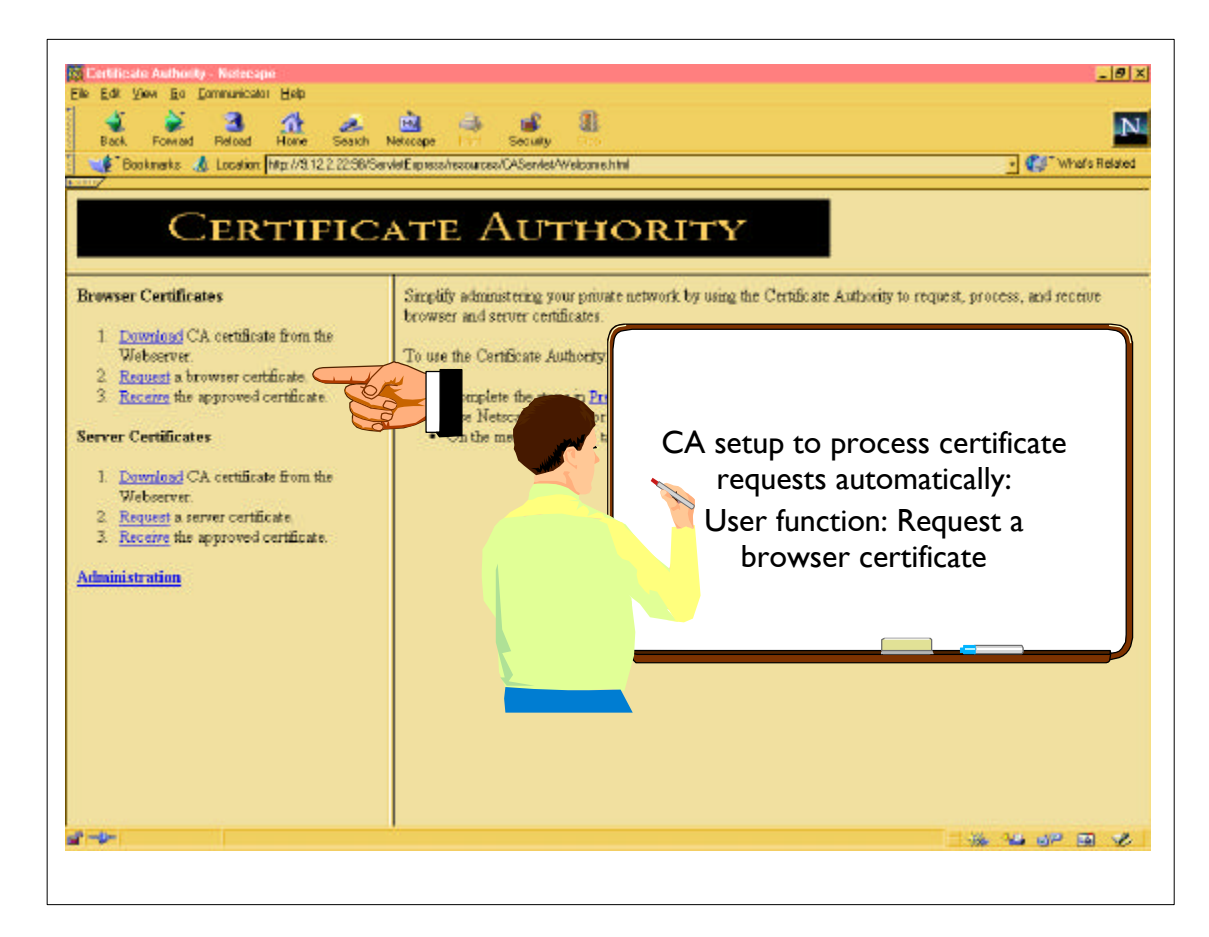

|                                                                            | ibm.com/98//Set/lefExpress/lesources/ | 'EASarvlat/               |
|----------------------------------------------------------------------------|---------------------------------------|---------------------------|
| CERTIEIC                                                                   | ATTE ATTE                             | HORITY                    |
| CLKIIIK                                                                    | ATE HOT                               | IIORITI                   |
| lrowser Certificates                                                       | Browser                               | Certificate Request       |
| <ol> <li><u>Download</u> CA certificate<br/>from the Webserver.</li> </ol> | Key Sze                               | 1024 (High Grade)         |
| <ol> <li><u>Request</u> a browser<br/>certificate</li> </ol>               | Common Name:                          | RoLand Trauner (required) |
| 3. <u>Receive</u> the approved                                             | Organization:                         | TBM (required)            |
| Certancate.                                                                | Organization Unit                     | ITEO Poughkeepste         |
| Server Certificates                                                        | Locality/City                         | Poughkeepsie              |
| 1. Download CA certificate                                                 | State                                 | pax.                      |
| 2. <u>Request</u> a server certificate.                                    | Zip Code:                             | 12601                     |
| <ol> <li><u>Eccuve</u> the approved<br/>certificate</li> </ol>             | Country:                              | 05 (required)             |
| Administration                                                             | Email address:                        | treunerSus.thm.com        |
|                                                                            | Challenge Phrase:                     | (beiuper) (outges)        |
|                                                                            | Short                                 | Deswart Darat Hab         |
|                                                                            |                                       |                           |
|                                                                            |                                       |                           |

► The "Challenge Phrase" is your password at the CA

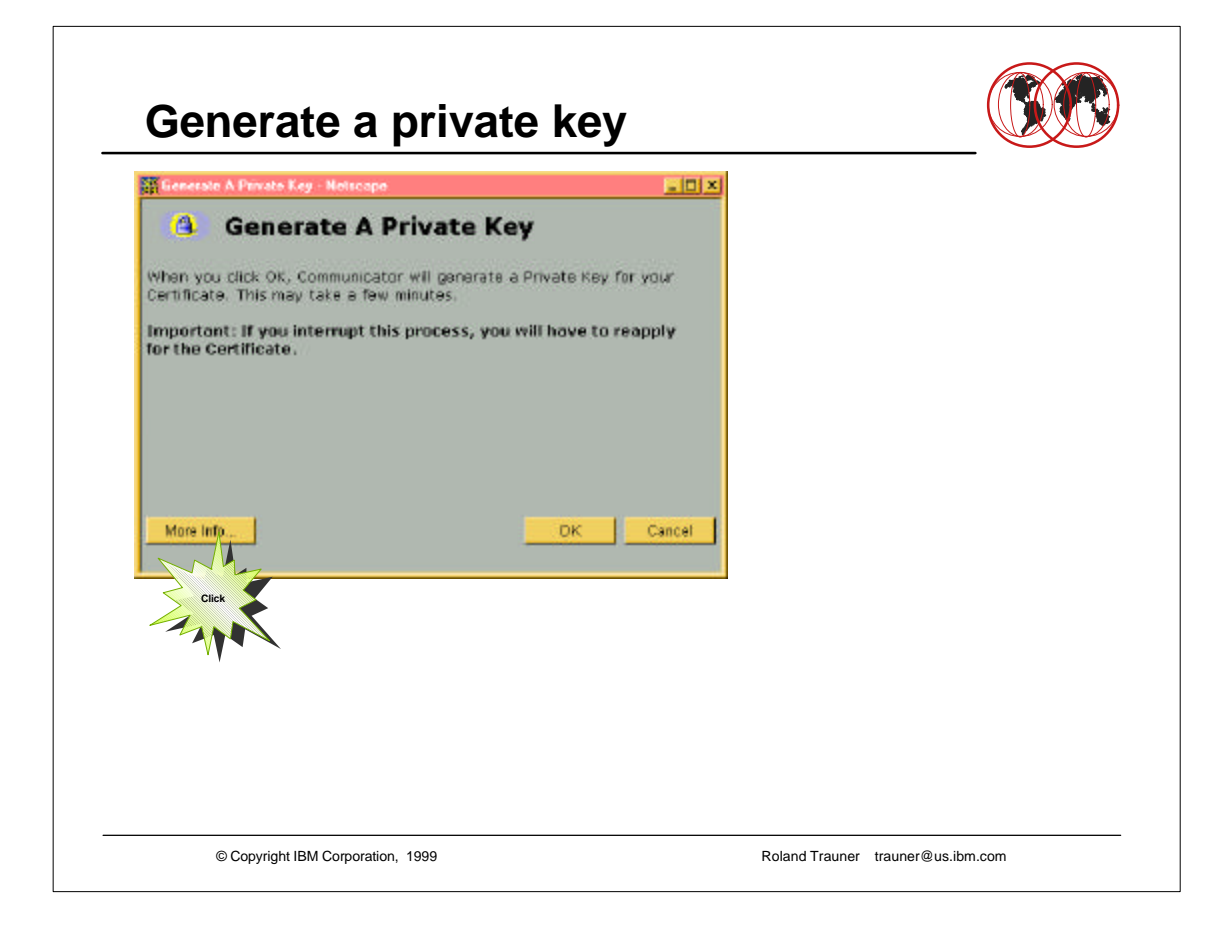

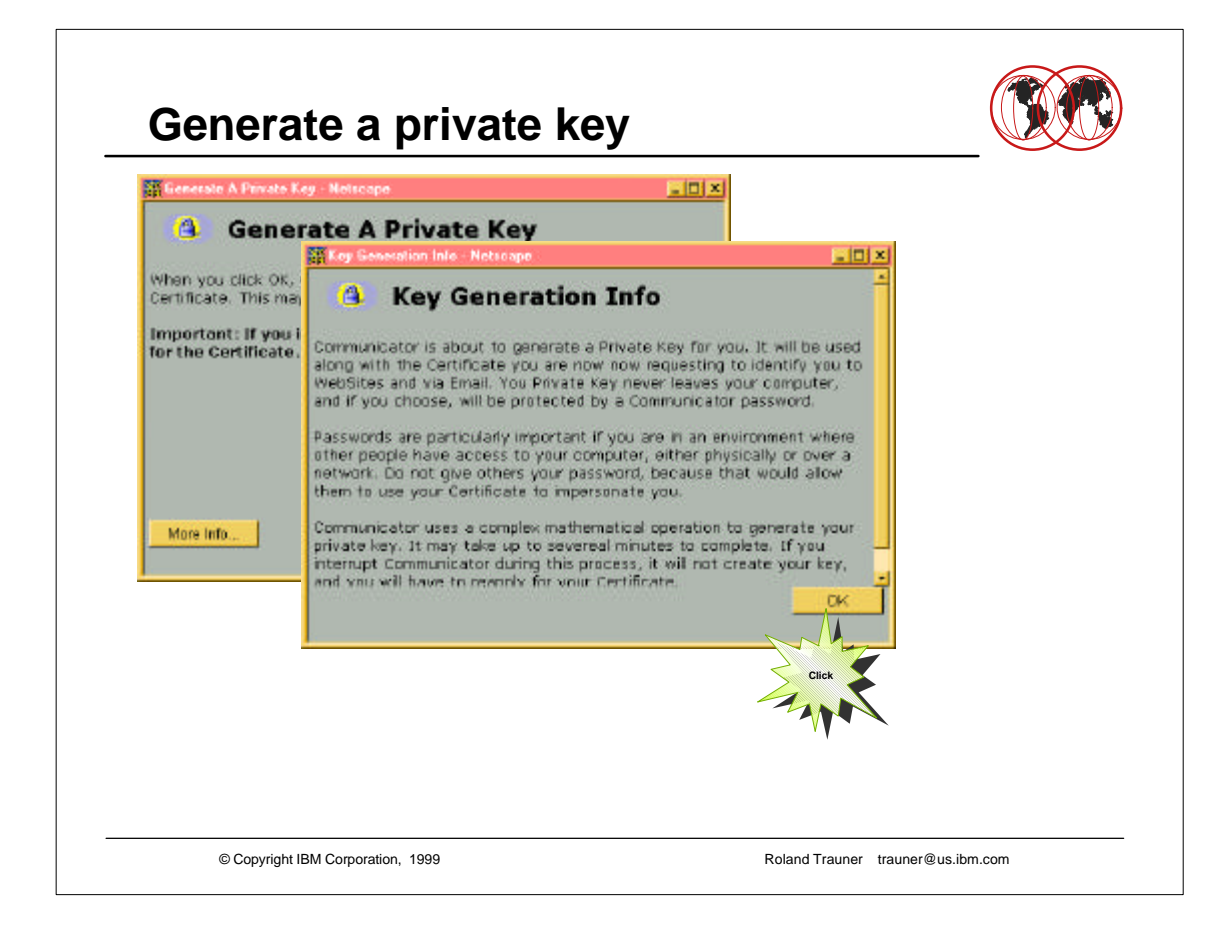

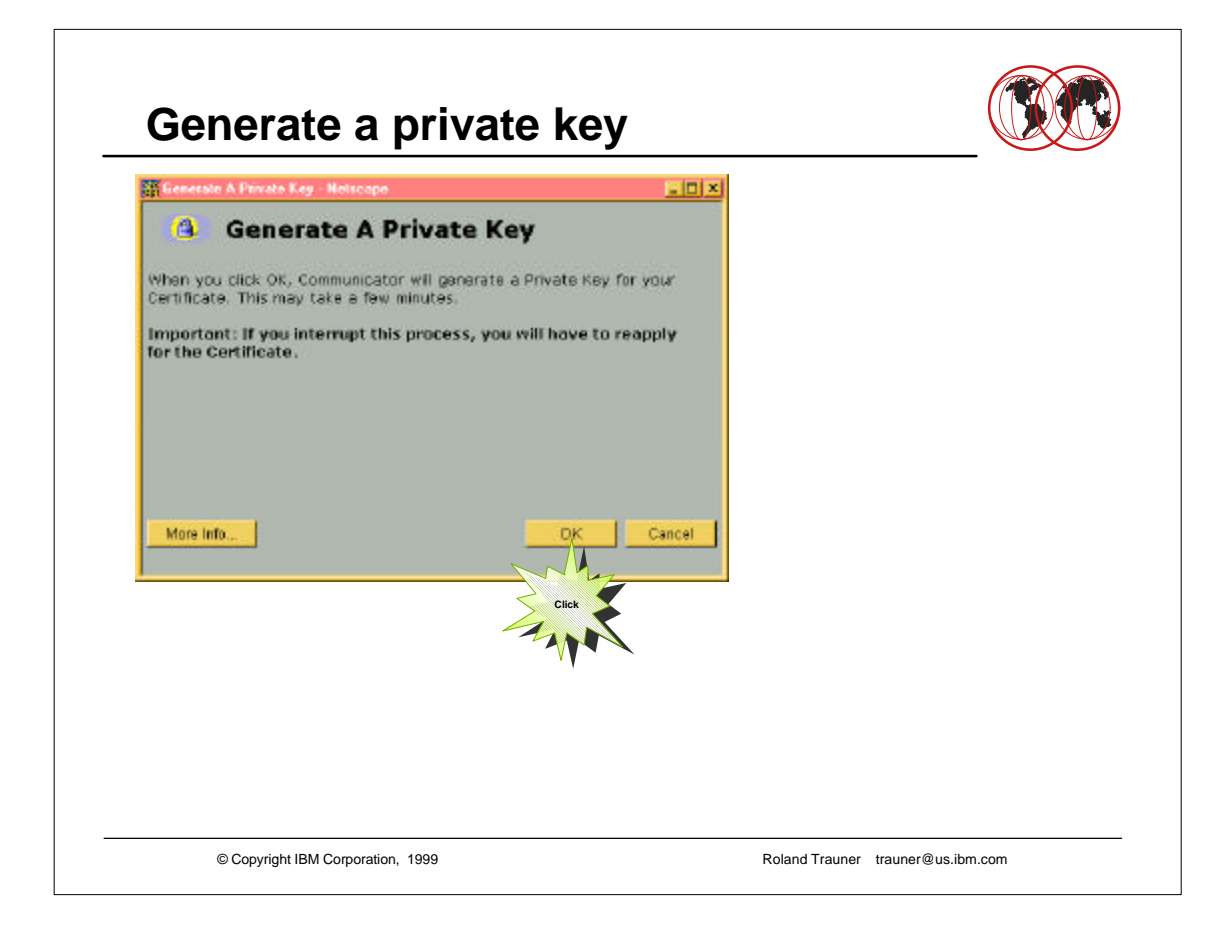

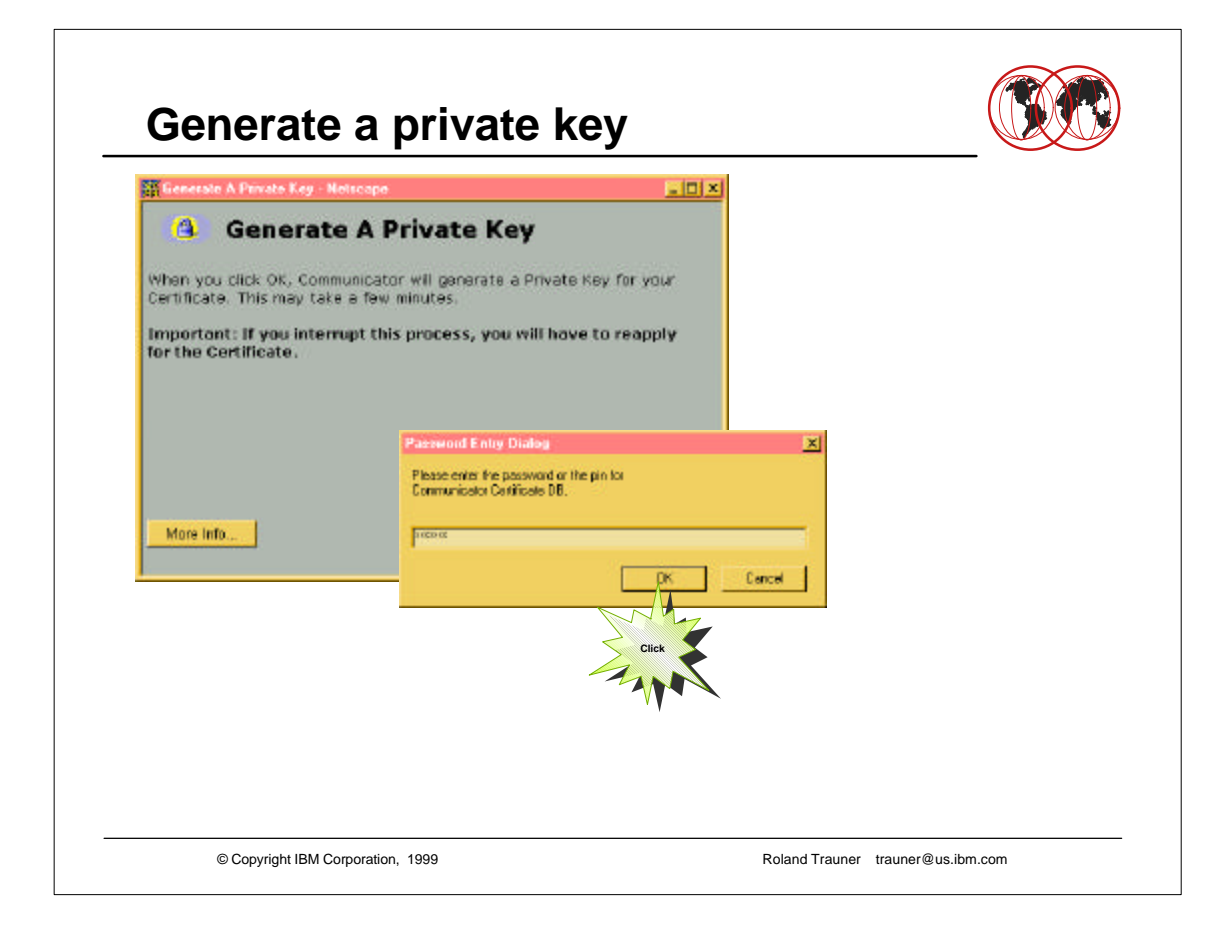

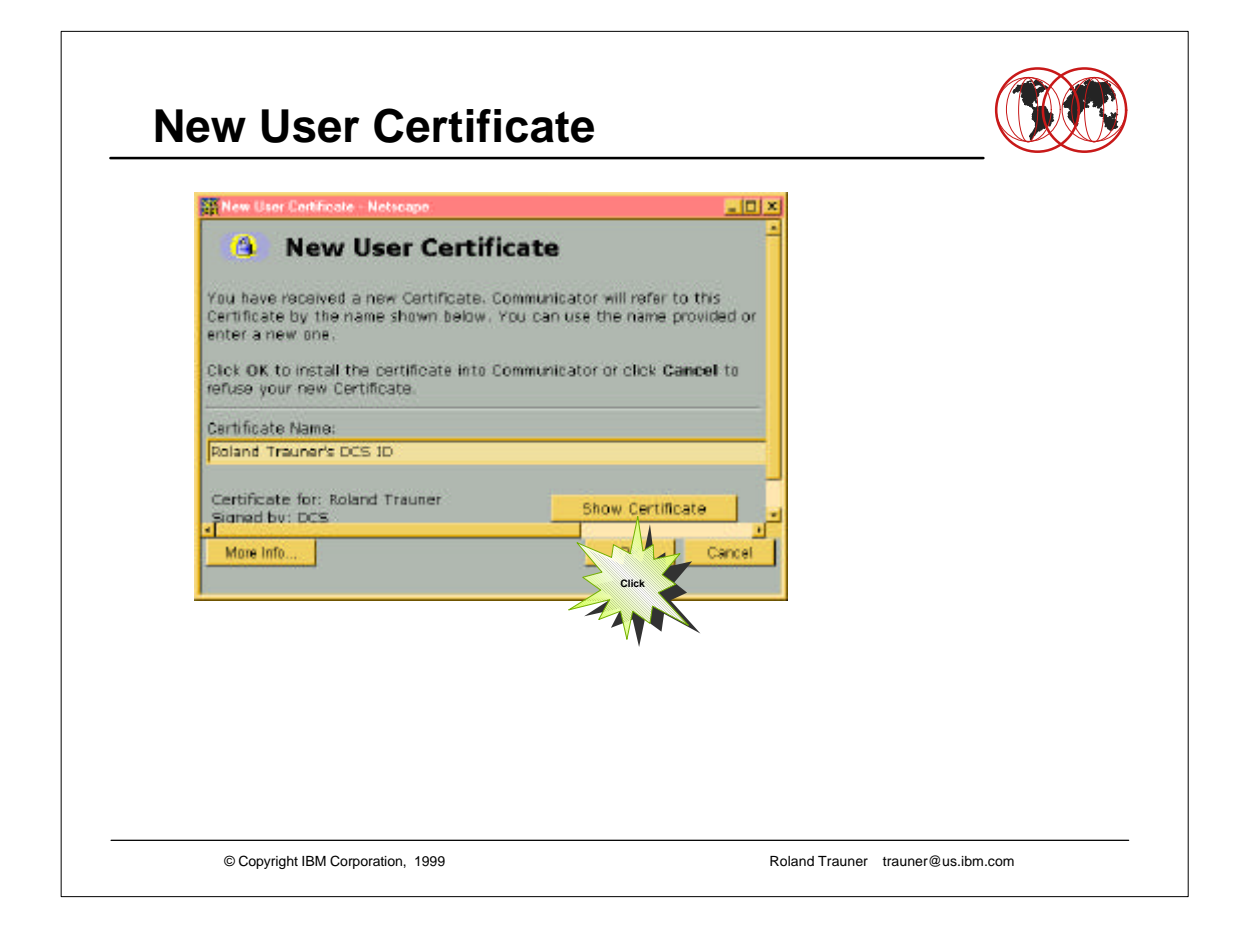

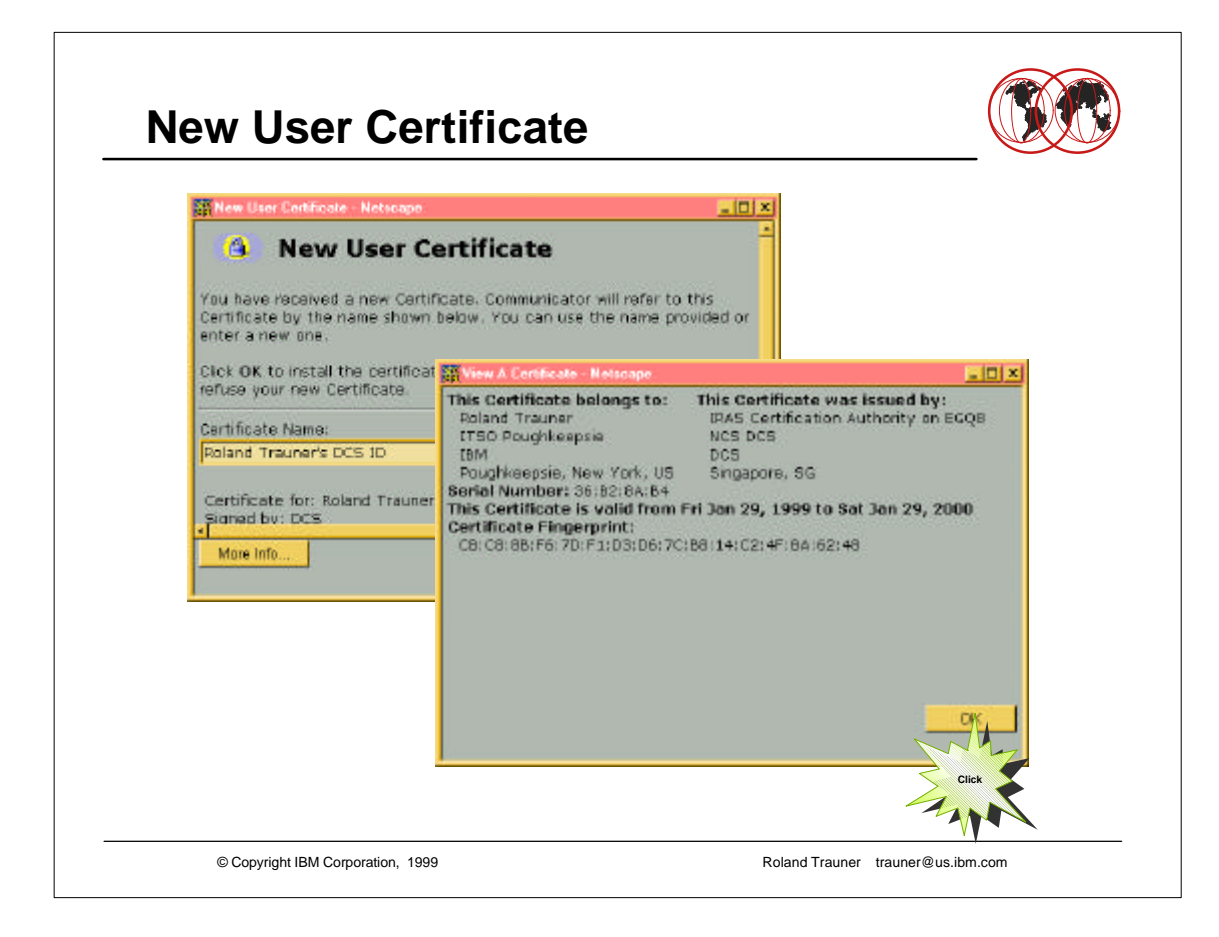

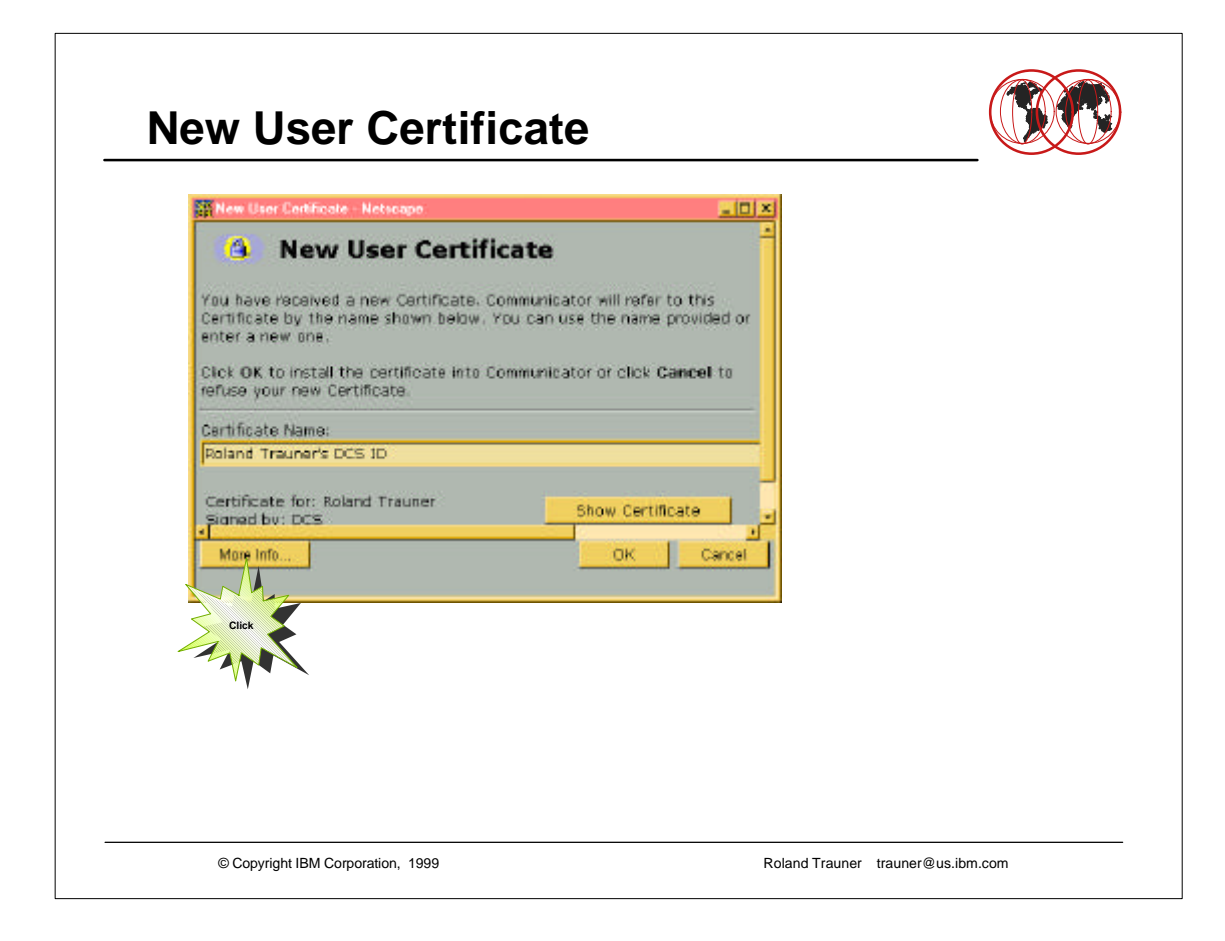

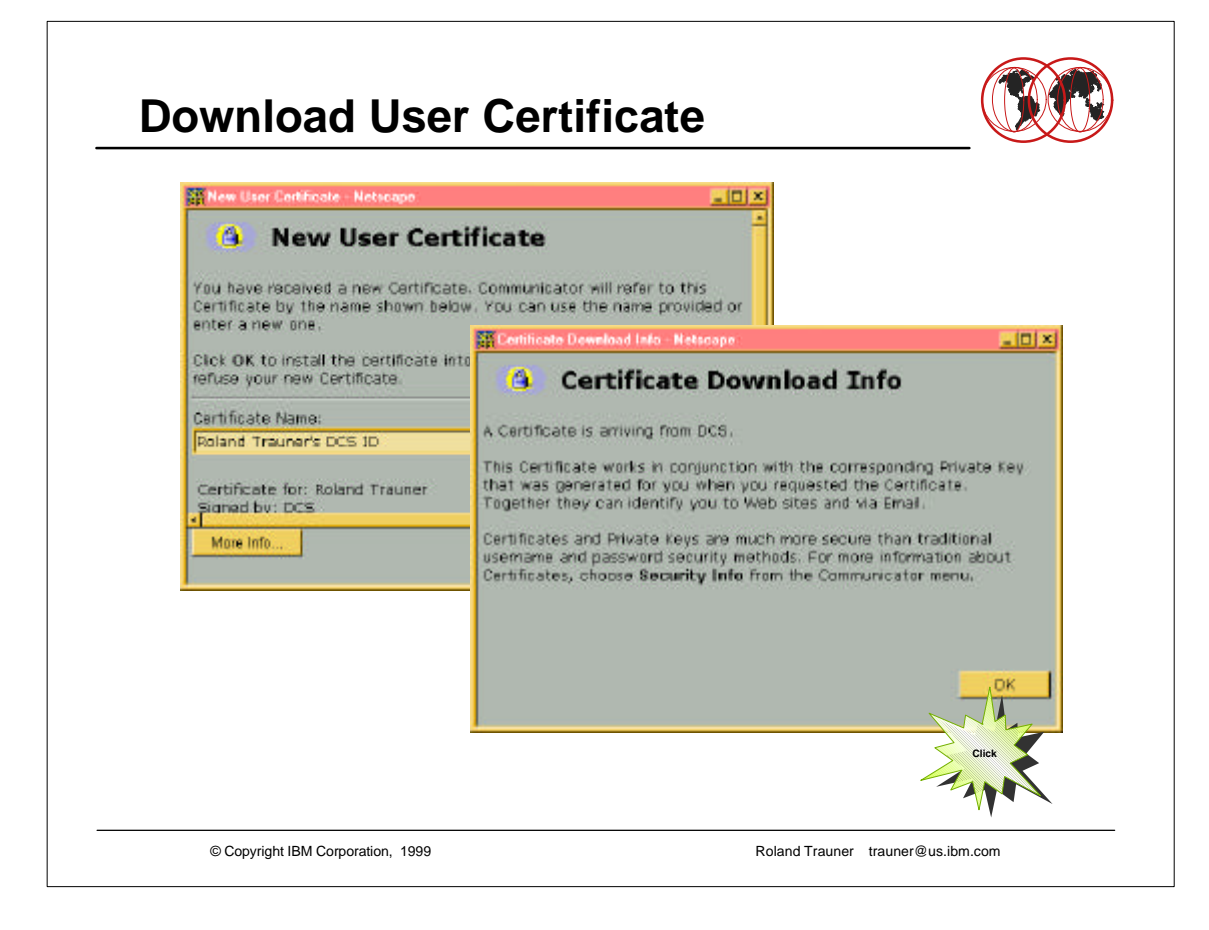

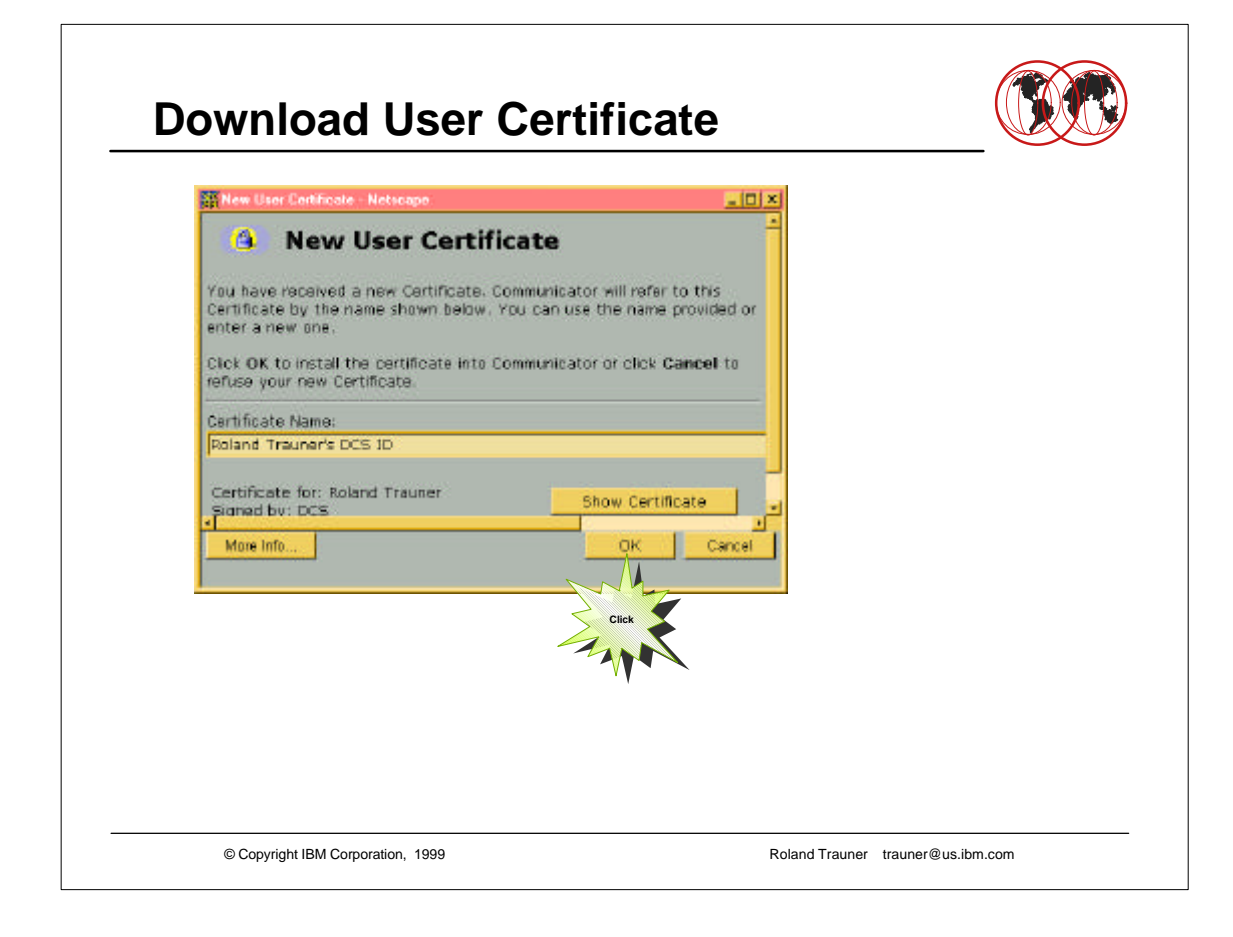

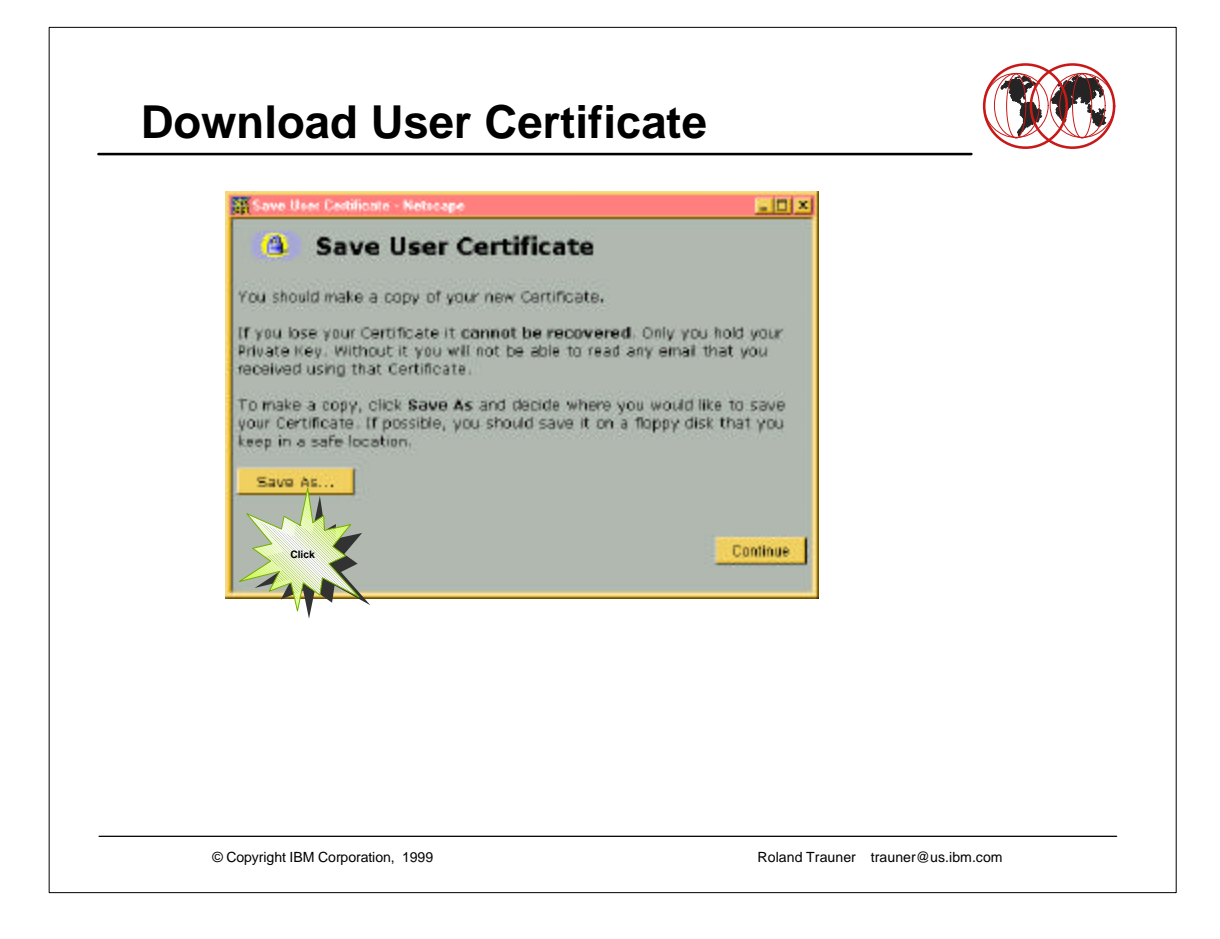

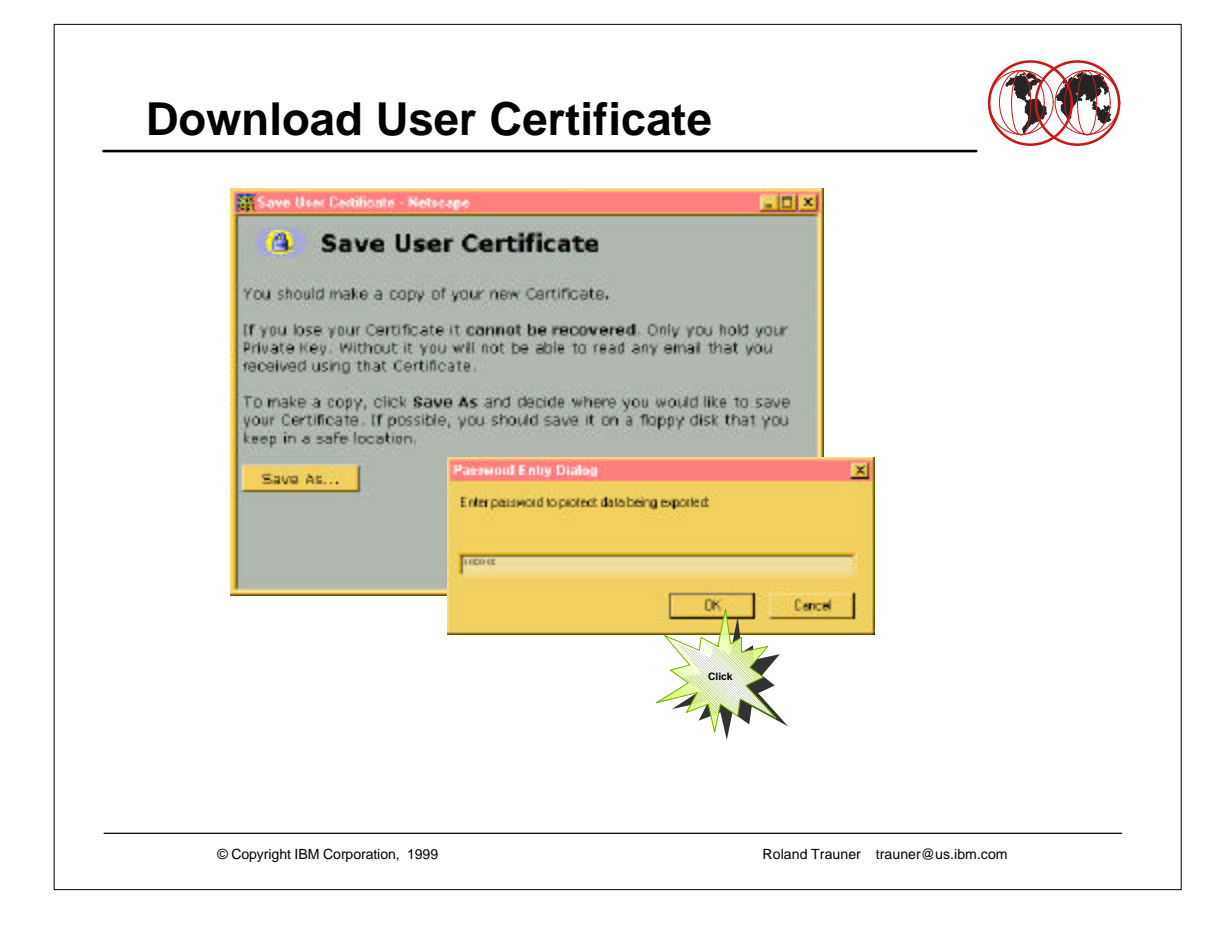

| Save User Cestificate                                                      | Netscape                                                          |                                                                |       |
|----------------------------------------------------------------------------|-------------------------------------------------------------------|----------------------------------------------------------------|-------|
| 😩 Save l                                                                   | lser Certificat                                                   | te                                                             |       |
| You should make a co                                                       | py of your new Cartific                                           | sate.                                                          |       |
| If you lose your Certi<br>Private Key, Without<br>received using that C    | icate it cannot be rec<br>t you will not be able t<br>artificate. | covered. Only you hold your<br>to read any email that you      |       |
| To make a copy, click<br>your Certificate. If po<br>keep in a safe locatio | Save As and decide a<br>ssible, you should save                   | where you would like to save<br>a it on a floppy disk that you |       |
| Save As                                                                    | Password Entry Dia                                                | iou <u>×</u>                                                   |       |
|                                                                            | Enter password to pro                                             | text databeing exported                                        |       |
|                                                                            | pressee Re                                                        | enter the password to confirm it                               | ×     |
|                                                                            | -                                                                 | C0 K2                                                          |       |
|                                                                            | i                                                                 | <u>ok</u>                                                      | ancel |
|                                                                            | _                                                                 | Mr.                                                            |       |
|                                                                            |                                                                   | Click                                                          |       |

|                               |                        | a la contra de la contra de la |                      |  |
|-------------------------------|------------------------|----------------------------------------------------------------------------------------------------|----------------------|--|
| Speichen jn<br>Alex<br>Backup | r Experi<br>Car Touri9 |                                                                                                    |                      |  |
| Datoigame                     | Roland                 | Spekhern                                                                                                    |                      |  |
| Diateliyo                     | PKCS12Files (1.p12)    | Abbrechen                                                                                                    |                      |  |
|                               |                        | Your certificates have been on                                                                                                    | uccessfully exported |  |
|                               |                        |                                                                                                    |                      |  |
|                               |                        |                                                                                                    |                      |  |

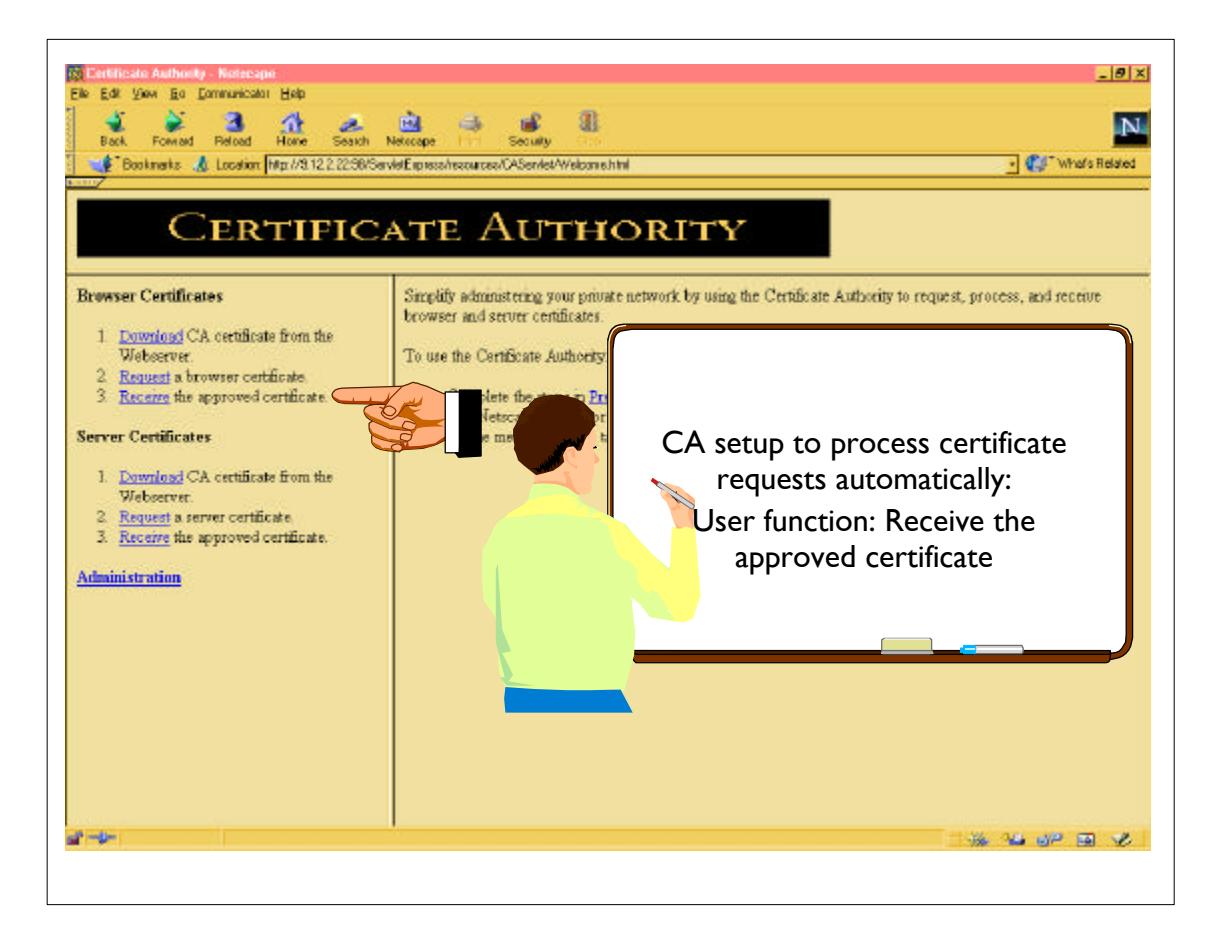

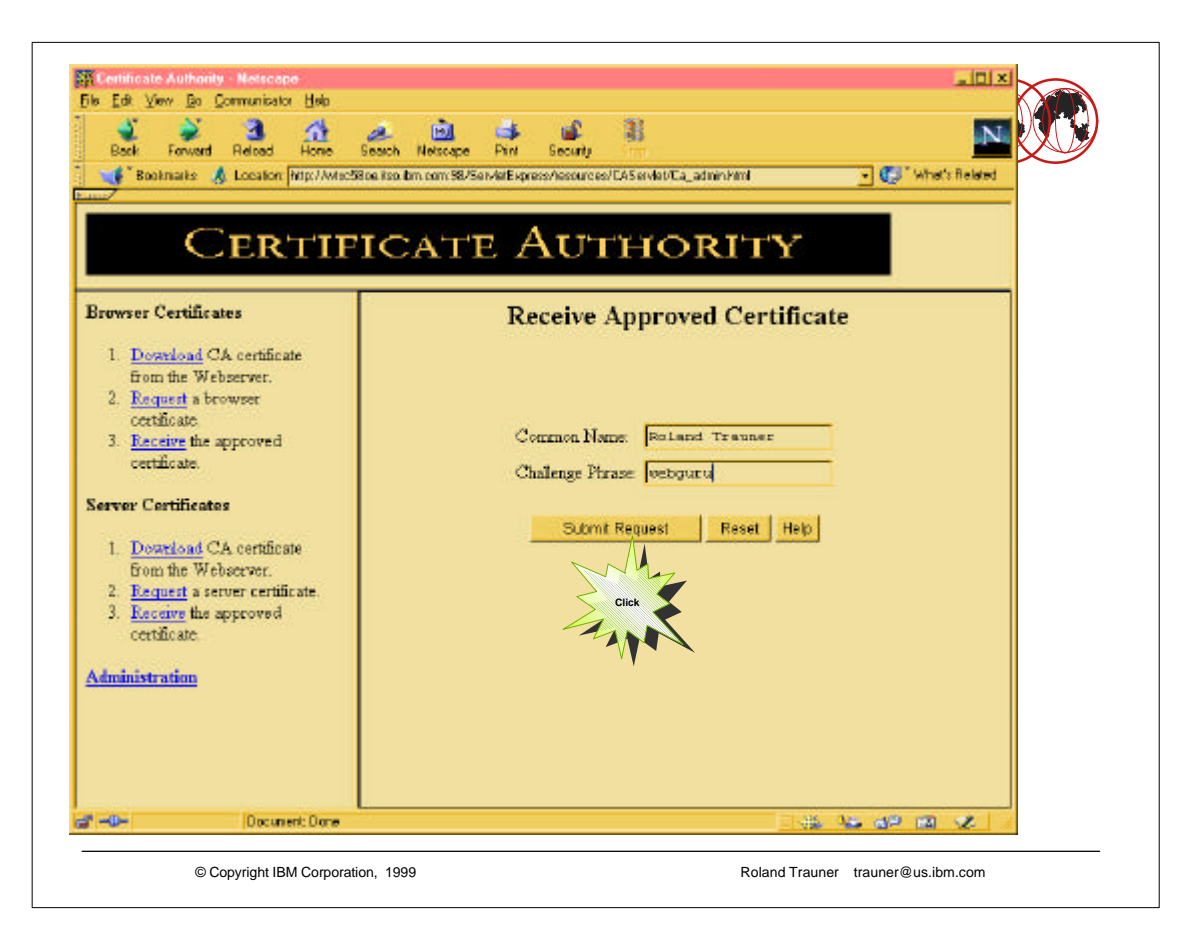

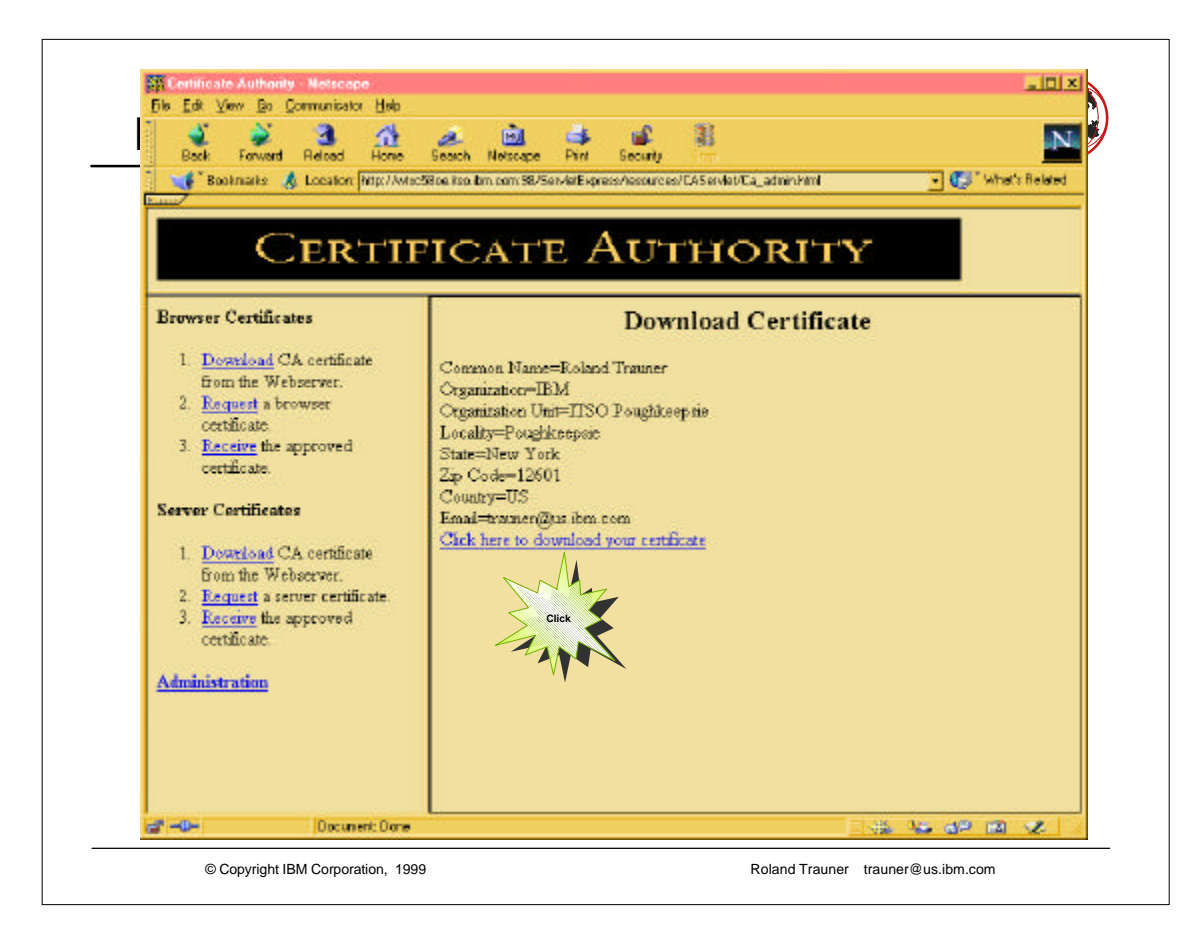

| Service C-(C)=00)<br>De Edi Ionder Appearance Communication Asjat Window Holp<br>I (E) (III) (III) (III) (III) (III) (III) (III) (III) (III) (III) (III) (III) (III) (III) (III) (III) (III) (III) | ×                                                                                        |
|----------------------------------------------------------------------------------------------------|------------------------------------------------------------------------------------------|
| Command meet                                                                                                    | Fulet/certs/<br>5ize fit Row 1 of 4<br>9<br>723 - T072845455330747327.cer<br>670 cert.0b |